# CikkTár

### Sajtóinformáció nyilvántartó program

## V3.0.0.0

Bemutató Verzió

Felhasználói Kézikönyv

Készítette: Szűcs Zoltán. 2536 Nyergesújfalu, Pala u. 7. Tel \ Fax: 33-355-712. Mobil: 30-529-12-87. E-mail: <u>info@szis.hu</u> Internet: <u>www.szis.hu</u> Skype: szucsz.szis

#### <u>Tartalomjegyzék</u>

| Néhány szóban a programról      | 9  |
|---------------------------------|----|
| Adatbázis karbantartás          |    |
| Típus törzs karbantartása       |    |
| Kategória törzs karbantartása   |    |
| Alkategória törzs karbantartása |    |
| Szerző törzs karbantartása      |    |
| Szerző adatok felvétele         |    |
| Szerző adatok módosítása        |    |
| Szerző adatok törlése           | 17 |
| Összes szerző adat törlése      |    |
| Lap törzs karbantartása         |    |
| Lap adatok felvétele            |    |
| Lap adatok módosítása           |    |
| Lap adatok törlése              |    |
| Összes lap adat törlése         |    |
| Cikk adatok karbantartása       |    |
| Cikk adatok felvétele           |    |
| Cikk adatok módosítása          |    |
| Cikk adatok törlése             |    |
| Exportálás                      |    |
| Törlés véglegesítés             |    |
| Törlés visszaállítás            |    |
| Keresés                         |    |
| Szerző adatok keresése          |    |
| Lap adatok keresése             |    |
| Cikk adatok keresése            |    |
| Listázás                        |    |
| Típus törzs                     |    |
| Áttekintés                      |    |
| Listázás                        |    |
| Kategória törzs                 |    |
| Áttekintés                      |    |
| Listázás                        |    |
| Alkategória törzs               |    |
| Áttekintés                      |    |
| Listázás                        |    |
| Szerző törzs                    |    |
| Áttekintés - Normál             |    |
| Áttekintés - Táblázatos         |    |
| Listázás - Egyszerűsített       |    |
| Listázás - Teljes               |    |
| Lap törzs                       |    |
|                                 |    |

| Áttekintés - Normál               |    |
|-----------------------------------|----|
| Áttekintés - Táblázatos           |    |
| Listázás                          |    |
| Cikk adatok                       |    |
| Áttekintés - Normál               |    |
| Áttekintés - Táblázatos           |    |
| Listázás - Egyszerűsített         |    |
| Listázás - Teljes                 |    |
| Beállítások                       |    |
| Rendezettség                      |    |
| Írások                            |    |
| Szűrés                            |    |
| Kategória törzs                   |    |
| Alkategória törzs                 |    |
| Szerző törzs                      |    |
| Lap törzs                         |    |
| Cikk adatok                       |    |
| Nyomtató beállítások              |    |
| Statisztika                       | 61 |
| Adatállományok                    |    |
| Többszörös tárolás                |    |
| Cikk adatok                       |    |
| Megoszlás típus szerint           |    |
| Megoszlás kategória szerint       |    |
| Megoszlás alkategória szerint     |    |
| Megoszlás lap szerint             |    |
| Megoszlás évfolyam szerint        |    |
| Megoszlás szerző szerint          |    |
| Megoszlás megtalálhatóság szerint | 71 |
| Megoszlás tárolás dátuma szerint  |    |
| Címtár                            | 74 |
| Adatbázis karbantartás            | 75 |
| Felvétel                          | 75 |
| Módosítás                         |    |
| Törlés                            |    |
| Összes adat törlése               |    |
| Áttekintés                        |    |
| Normál                            |    |
| Táblázatos                        |    |
| Keresés                           |    |
| Listázás                          |    |
| Szűrés                            |    |
| Irányítószám kereső               |    |
| Archiválás                        |    |
|                                   |    |

| Mentés készítése      |  |
|-----------------------|--|
| Mentés visszaállítása |  |
| Mentési napló         |  |
| Segítség              |  |
| Frissítés             |  |
| Névjegy               |  |
|                       |  |

#### <u>Ábrajegyzék</u>

| 1. ábra - Típus törzs karbantartása                                      | 11 |
|--------------------------------------------------------------------------|----|
| 2. ábra - Kategória törzs karbantartása                                  | 12 |
| 3. ábra - Kategória törzs karbantartása /megjelenített adatok szűrése/   | 13 |
| 4. ábra - Alkategória törzs karbantartása                                | 14 |
| 5. ábra - Alkategória törzs karbantartása /megjelenített adatok szűrése/ | 14 |
| 6. ábra - Szerző adatok felvétele                                        | 15 |
| 7. ábra - Szerző adatok módosítása                                       | 16 |
| 8. ábra - Szerző adatok módosítása /név módosítása/                      | 16 |
| 9. ábra - Szerző adatok törlése                                          | 17 |
| 10. ábra - Összes szerző adat törlése                                    | 18 |
| 11. ábra - Lap adatok felvétele                                          | 19 |
| 12. ábra - Lap adatok módosítása                                         | 20 |
| 13. ábra - Lap adatok módosítása /lap nevének módosítása/                | 20 |
| 14. ábra - Lap adatok törlése                                            | 21 |
| 15. ábra - Összes lap adat törlése                                       | 22 |
| 16. ábra - Cikk adatok felvétele                                         | 23 |
| 17. ábra - Cikk adatok módosítása                                        | 25 |
| 18. ábra - Cikk adatok módosítása /cím módosítása/                       | 26 |
| 19. ábra - Cikk adatok törlése                                           | 27 |
| 20. ábra - Adatok exportálása                                            |    |
| 21. ábra - Törlés véglegesítés                                           | 29 |
| 22. ábra - Törlés visszaállítás                                          | 30 |
| 23. ábra - Szerző adatok keresése                                        | 32 |
| 24. ábra - Lap adatok keresése                                           | 33 |
| 25. ábra - Cikk adatok keresése                                          | 34 |
| 26. ábra - Típus törzs áttekintése                                       | 36 |
| 27. ábra - Típus törzs listázás                                          | 37 |
| 28. ábra - Típus törzs listázás                                          | 37 |
| 29. ábra - Kategória törzs áttekintése                                   | 38 |
| 30. ábra - Kategória törzs szűrése                                       | 38 |
| 31. ábra - Kategória törzs listázás                                      | 39 |
| 32. ábra - Kategória törzs listázás                                      | 39 |
| 33. ábra - Alkategória törzs áttekintése                                 | 40 |
| 34. ábra - Alkategria törzs szűrése                                      | 40 |
| 35. ábra - Alkategória törzs listázás                                    | 41 |
| 36. ábra - Alkategória törzs listázás                                    | 41 |
| 37. ábra - Szerző adatok áttekintése normál eljárással                   | 42 |
| 38. ábra - Szerző adatok áttekintése táblázatos formában                 | 43 |
| 39. ábra - Megjelenített szerző adattípusok                              | 43 |
| 40. ábra - Szerző törzs listázás /egyszerűsített lista/                  | 44 |
| 41. ábra - Szerző törzs listázás /egyszerűsített lista/                  | 44 |
| 42. ábra - Szerző törzs listázás /teljes lista/                          | 45 |

| 43. | ábra - Szerző törzs listázás /teljes lista/                | . 45 |
|-----|------------------------------------------------------------|------|
| 44. | ábra - Lap adatok áttekintése normál eljárással            | . 46 |
| 45. | ábra - Lap adatok áttekintése táblázatos formában          | . 47 |
| 46. | ábra - Megjelenített lap adattípusok                       | . 47 |
| 47. | ábra - Lap törzs listázás                                  | . 48 |
| 48. | ábra - Lap törzs listázás                                  | . 48 |
| 49. | ábra - Cikk adatok áttekintése normál eljárással           | . 49 |
| 50. | ábra - Cikk adatok áttekintése táblázatos formában         | . 50 |
| 51. | ábra - Megjelenített cikk adatok típusai                   | . 50 |
| 52. | ábra - Cikk adatok listázása /egyszerűsített lista/        | . 51 |
| 53. | ábra - Cikk adatok listázása /egyszerűsített lista/        | . 51 |
| 54. | ábra - Cikk adatok listázása /teljes lista/                | . 52 |
| 55. | ábra - Cikk adatok listázása /teljes lista/                | . 52 |
| 56. | ábra - Cikk adatok rendezettségének beállítása             | . 54 |
| 57. | ábra - Kategória törzs szűrése                             | . 55 |
| 58. | ábra - Alkategória törzs szűrése                           | . 56 |
| 59. | ábra - Szerző adatok szűrése                               | . 57 |
| 60. | ábra - Lap adatok szűrése                                  | . 58 |
| 61. | ábra - Cikk adatok szűrése                                 | . 59 |
| 62. | ábra - Nyomtató beállítása                                 | . 60 |
| 63. | ábra - Információk az adatállományokról /egy adatállomány/ | . 62 |
| 64. | ábra - Információk az adatállományokról /összesítő/        | . 63 |
| 65. | ábra - Információk az adatállományokról /nyomtatás/        | . 63 |
| 66. | ábra - Többszörös tárolás /típus törzs/                    | . 64 |
| 67. | ábra - Cikk adatok megoszlása típus szerint                | . 65 |
| 68. | ábra - Egészhez viszonyítás /típus/                        | . 65 |
| 69. | ábra - Cikk adatok megoszlása kategória szerint            | . 66 |
| 70. | ábra - Egészhez viszonyítás /kategória/                    | . 66 |
| 71. | ábra - Cikk adatok megoszlása alkategória szerint          | . 67 |
| 72. | ábra - Egészhez viszonyítás /alkategória/                  | . 67 |
| 73. | ábra - Cikk adatok megoszlása lapok szerint                | . 68 |
| 74. | ábra - Egészhez viszonyítás /lap/                          | . 68 |
| 75. | ábra - Cikk adatok megoszlása évfolyam szerint             | . 69 |
| 76. | ábra - Egészhez viszonyítás /évfolyam/                     | . 69 |
| 77. | ábra - Cikk adatok megoszlása szerző szerint               | . 70 |
| 78. | ábra - Egészhez viszonyítás /szerző/                       | . 70 |
| 79. | ábra - Cikk adatok megoszlása megtalálhatóság szerint      | .71  |
| 80. | ábra - Egészhez viszonvítás /megtalálhatóság/              | .71  |
| 81. | ábra - Dátumkategóriák megadása                            | .72  |
| 82. | ábra - Cikk adatok megoszlása dátumkategóriák szerint      | .72  |
| 83  | ábra - Egészhez viszonyítás /dátumkategória/               | .73  |
| 84  | ábra - Dátumkategória szerinti diagram                     | .73  |
| 85  | ábra - Címtár adatok felvétele                             | .75  |
| 86. | ábra - Címtár adatok módosítása                            | . 76 |
|     |                                                            |      |

| 87. ábra - Címtár adatok módosítása /név módosítása/     |  |
|----------------------------------------------------------|--|
| 88. ábra - Címtár adatok módosítása /típus módosítása/   |  |
| 89. ábra - Címtár adatok törlése                         |  |
| 90. ábra - Címtár adatok törlése /összes adat törlése/   |  |
| 91. ábra - Címtár adatok áttekintése normál eljárással   |  |
| 92. ábra - Címtár adatok áttekintése táblázatos formában |  |
| 93. ábra - Megjelenített címtár adattípusok              |  |
| 94. ábra - Címtár adatok keresése                        |  |
| 95. ábra - Címtár adatok listája                         |  |
| 96. ábra - Címtár adatok listája                         |  |
| 97. ábra - Címtár adatok szűrése                         |  |
| 98. ábra - Irányítószám adatbázis keresése               |  |
| 99. ábra - Mentés készítése az adatállományokról         |  |
| 100. ábra - Mentett adatállományok visszaállítása        |  |
| 101. ábra - Mentési napló megtekintése                   |  |
| 102. ábra - Frissítés keresése, letöltése és telepítése  |  |
| 103. ábra - Program bemutatkozása                        |  |

#### Néhány szóban a programról

A program a sajtóban, szaksajtóban megjelenő, várhatóan a későbbiekben is elolvasásra, visszakeresésre kerülő anyagok, cikkek adatait tárolja könnyen és ésszerűen visszakereshető formátumban. A program használatával megszűnik az egyes lapok hosszas átkutatása valamelyik már korábban olvasott cikk iránt, az könnyen és gyorsan megtalálható a tárolt adatok alapján.

Az adatok jól és egyszerűen kereshetők, szűrhetők, listázhatók és nyomtathatók, megváltoztatható a megjelenítéseknél a rendezettségük.

A könnyű és gyors adatrögzítést törzsadat állományok segítik, melyek egyben önálló nyilvántartást is képeznek.

Lehetőség van a tárolt írások adatairól statisztikát készíteni (pl. lap, szerző, stb. szerinti megoszlás).

Önálló nyilvántartásként Címtár adatbázis van beépítve a programba, ezzel nyilvántarthatók a sajtó anyagokhoz kapcsolódó címadatok (pl. kiadó, szerkesztőség, stb.).

A szerzők, lapok, írások tárolt adatai exportálhatók szöveges (TXT) vagy táblázatkezelő (CSV) állományokba, ezzel lehetővé téve a legfontosabb adatok más, külső alkalmazásokban történő további felhasználását.

Az adatállományokról nagyon egyszerűen biztonsági mentés készíthető (egy ZIP tömörítvény állományba), melyet akár jelszóval is lehet védeni. A mentett adatok szintén nagyon egyszerűen visszaállíthatók. Az elvégzett mentési műveletekről szöveges állományba napló készül, ez megjeleníthető.

A program kezelése egyszerű, nem igényel számítástechnikai szakképzettséget. Minden elemhez segítő címke van társítva és az állapotsorban is az elemre vonatkozó információk jelennek meg.

A menüsor alatt ikonos gombok formájában elérhetők a leggyakrabban használt eljárások, így azok egy egérkattintással meghívhatók.

A bemutató verzióban egy adattáblában maximum öt rekord tárolható, erre a program szükség esetén figyelmeztet. A beépített irányítószám adatbázis csak az A betűvel kezdődő települések adatait tartalmazza. A teljes verzióban semmilyen korlátozás nincs.

#### Amennyiben a program elnyerte tetszését kérjük, rendelje meg a teljes értékű verziót!

#### Adatbázis karbantartás

A főmenü ezen pontja alatt végezhető el a tárolandó adatok felvétele, módosítása és törlése. A törölt adatok nem véglegesen törlődnek az adatállományokból, ezek szintén ebben a menüpontban állíthatók vissza (védelem véletlen törlés ellen) vagy véglegesen eltávolíthatók az állományokból.

Szintén ez alatt a menüpont alatt található meg az adatok exportálásának lehetősége, hogy mozgathatók, és külső alkalmazások számára hozzáférhetővé váljanak a program által tárolt információk.

A program telepítése után célszerű a használatát a törzsadatok felvételével kezdeni (típus, kategória, alkategória, szerző és lap). Az ismert adatok berögzítése után az írások adatait könnyebben és gyorsabban lehet rögzíteni, ha már a leggyakoribb törzsadatok szerepelnek az adatállományban (természetesen új törzsadat felvételére a cikk adatok felvételénél is van lehetőség).

#### Típus törzs karbantartása

A típus törzsben vannak eltárolva a lapokban előforduló cikkek típusai. Ezzel az eljárással végezhető el az adatok karbantartása (felvétel, módosítás, törlés).

Elérhető: Adatbázis karbantartás ► Törzsadatok ► Típus.

| 🔷 Típus törzs karbantartás:                                         | ×  |
|---------------------------------------------------------------------|----|
| Image: Tárolt rekordok szá       Image: Tárolt rekordok szá       5 | ma |
| Típus                                                               | ^  |
| Gazdaság                                                            |    |
| Informatika                                                         |    |
| Irodalom                                                            |    |
| Technika                                                            |    |
| Tudomány                                                            |    |
|                                                                     |    |
|                                                                     | ~  |

1. ábra - Típus törzs karbantartása

Az adattáblában fel – le irányú mozgással (adatnavigátor, kurzormozgató nyilak ill. a jobb oldalon található scroll bar) kiválasztható a karbantartani kívánt rekord. Az adatnavigátor segítségével kiválasztható a kívánt funkció (új rekord felvétele, módosítás, törlés). Felvételkor új rekord keletkezeik, ennek a mezőjét kell szerkeszteni, majd rögzíteni.

Módosításhoz közvetlenül az adatmezőre duplán klikkelve szerkeszthetővé válik a mező. Szerkesztés után ENTER billentyűvel rögzíthetjük azt, de az adatnavigátor megfelelő gombjával is elvégezhető ez a művelet.

Törlés az adatnavigátor gombjával (-) végezhető el. Megjelenik egy kérdés, melyben meg kell erősíteni a törlési szándékot. Törlés esetén az adatok nem véglegesen törlődnek az állományból, csak egy jelzőt kapnak. A későbbiek során visszaállítható a rekord, vagy végérvényesen eltávolítható az állományból.

#### Kategória törzs karbantartása

A lapokban megjelent írások típusához kategória és alkategória társítható. Ez lehetővé teszi a cikkek további csoportosítását. Pl.:

- Irodalom / Próza / Novella,
- Irodalom / Próza / Regény,
- Technika / Elektronika / Alkatrész
- Technika / Elektronika / Áramkör

Elérhető: Adatbázis karbantartás ► Törzsadatok ► Kategória.

| 🧇 Kategória törzs karbantartás: |                            |   |
|---------------------------------|----------------------------|---|
| H + F + V X C ?(                | Tárolt rekordok száma<br>4 |   |
| Kategória                       | Típushoz társítva          | ~ |
| Elektrokémia                    | Tudomány                   |   |
| 1 Hardver                       | Informatika                |   |
| _ Próza                         | Irodalom                   |   |
| Tőzsde                          | Gazdaság                   |   |
|                                 |                            |   |
|                                 |                            | > |

2. ábra - Kategória törzs karbantartása

A típushoz társítás lehetővé teszi, hogy a kategória és alkategória törzsadatok szűrhetők legyenek a típushoz viszonyítva. Ennek jelentősége akkor használható ki, ha több típusú adatot kívánunk nyilvántartani a programmal különböző lapokból, ami ilyen esetben meglehetősen sok kategóriát és alkategóriát eredményezhet. Amennyiben pl. csak Pénzügy típusú adatot kívánunk berögzíteni egyszerre nagyobb mennyiségben, úgy elég ha a kategória és alkategória adatoknál rögzítéskor nem látjuk, csak a pénzügy típushoz tartozó elemeket.

Az adatok karbantartása a kategória törzs karbantartásánál leírtak szerint végezhető el.

A szűrés nyomógombbal hívott eljárással szűrhető a megjelenített adatsorok száma egy típusra vonatkoztatva:

| 🧇 Kategória törzs szűrése: |             |               |
|----------------------------|-------------|---------------|
| 🗐 Beállít                  |             | ✓ Befejezés   |
| Típushoz társítva =        | Informatika | T             |
|                            | Bekapcsolva | 🔿 Kikapcsolva |

3. ábra - Kategória törzs karbantartása /megjelenített adatok szűrése/

A lenyíló listában ki kell választani, hogy mely típushoz társított adatokat kívánja látni a felhasználó, majd a Beállít nyomógombbal rögzíteni kell a szűrés feltételét.

#### Alkategória törzs karbantartása

Elérhető: Adatbázis karbantartás ► Törzsadatok ► Kategória.

A karbantartás elvégzésének műveletei úgy történnek mint a kategória törzs karbantartása (lásd. előző oldalak).

| 🧇 Alkategória törzs karbantartás: |                            |   |
|-----------------------------------|----------------------------|---|
| H ■ ► ► + - △ ✓ X C ?[            | Tárolt rekordok száma<br>5 |   |
| Alkategória                       | Típushoz társítva          | ^ |
| Alaplap                           | Informatika                |   |
| Elektrolízis                      | Tudomány                   |   |
| Novella                           | Irodalom                   |   |
| 1 Videokártya                     | Informatika                |   |
| Árfolyam                          | Pénzügy                    |   |
|                                   |                            |   |
|                                   |                            | > |

4. ábra - Alkategória törzs karbantartása

| 🧇 Alkategória törzs s | zűrése:     |               |
|-----------------------|-------------|---------------|
| <b>Eine Beállít</b>   |             | 🖌 Befejezés   |
| Típushoz társítva =   | Tudomány    | •             |
|                       | Bekapcsolva | 🔿 Kikapcsolva |

5. ábra - Alkategória törzs karbantartása /megjelenített adatok szűrése/

#### Szerző törzs karbantartása

A szerző törzsadattárban vannak eltárolva a cikkek íróinak személyes adatai (név, nemzetiség, születési év, halálozás éve, életrajz). Ezek az adatok önálló nyilvántartást képeznek, kereshetők, listázhatók, szűrhetők, rendezhetők, nyomtathatók, stb.

#### Szerző adatok felvétele

Ebben az eljárásban adhatók meg a szerzőkről tárolni kívánt adatok.

Elérhető: Adatbázis karbantartás ► Törzsadatok ► Szerző ► Felvétel.

| 🔶 Szerző adatok felvétele:                                                                                                    |                                                                                                    |                                                            |
|----------------------------------------------------------------------------------------------------|----------------------------------------------------------------------------------------------------|------------------------------------------------------------|
| Tárol 🖉 Alaphelyzet                                                                                                    | Tárolt rekordok száma<br>10                                                                                                    | ✓ Befejezés                                                |
| Szerző<br>Osvát Ernő                                                                                                    |                                                                                                    |                                                            |
| Nemzetiség<br>Magyar<br>Életraiz                                                                                                    | Született<br>1877                                                                                                    | Elhalálozott<br>1929                                       |
| Szerkesztő, író /Nyugat/.<br>Első cikke 1897-ben jelent meg az Esti Újságban. A<br>indult Nyugat munkatársa, (első főszerkesztője: Igno<br>volt. Kvalitásérzékével egyedülálló tekintélyt szerzet<br>jelen irodalmunkban.<br>A magyar irodalom - Kazinczy Ferenc mellett - egyik | Hét belső munkatársa lett 1889-től<br>itus és Fenyő Miksa), majd főszerke<br>t kortársai körében, ami azóta is mé<br>legnagyobb irodalomszervezője, kri | I. Az 1908-ban<br>esztője<br>érceként van<br>itikusa volt. |

6. ábra - Szerző adatok felvétele

A megfelelő mezőkben az adatokat meg kell adni (név mező kitöltése kötelező). ENTER ill. TAB billentyűvel léptethető a kurzor. Az életrajz mezőben a szöveget folyamatosan gépelve a sorok automatikusan létrejönnek, a szöveg balra lesz igazítva.

Az adatok megadása után a Tárol nyomógombbal lehet rögzíteni azokat az adatbázisban. Minden esetben ellenőrzésre kerül a szerző neve, amennyiben nincs megadva, vagy már létezik ilyen név az adatállományban, úgy a program hibaüzenetet ad és nem tárolja el az adatokat csak javítás után.

Az Alaphelyzet nyomógombbal törölhetők az adatmezők, ezután új adatok rögzíthetők.

#### Szerző adatok módosítása

Az eljárásban módosíthatók a szerzőkről már eltárolt adatok.

Elérhető: Adatbázis karbantartás ► Törzsadatok ► Szerző ► Módosítás.

| Szerző adatok módosítása:                                                                                                    |                                                                                                    |                                                                       |
|----------------------------------------------------------------------------------------------------|----------------------------------------------------------------------------------------------------|-----------------------------------------------------------------------|
| Image: Height and the second second secon | záma _                                                                                                    | 🖌 Befejezés                                                           |
| Szerző                                                                                                    |                                                                                                    |                                                                       |
| József Attila                                                                                                    |                                                                                                    |                                                                       |
| Nemzetiség                                                                                                    | Született                                                                                                    | Elhalálozott                                                          |
| Magya                                                                                                    | 1905                                                                                                    | 1937                                                                  |
| Életrajz<br>Az Ady utáni magyar költészet főalakja, a magyar irodalomból világin<br>a XX. század uralkodó eszméinek világviszonylatban is nagy jelentő<br>szocialista világköltészet egyik példamutatója és vezéralakja. Jelent<br>irodalomban semmivel sem kisebb, mint Bartóké a zenében. És élt n<br>sorsa nélkülözés, üldöztetés s meg nem értés volt. Rettegett a belül<br>kívülről fenyegető világőrülettől, a fasizmustól. Élete végső napjain is<br>reménykedve többé semmi jóban, öngyilkossággal fejezte be az élet<br>A proletariátus legmélyéről indult, a munkásosztály élményvilágát ho:<br>eltűnt apa és a korán halt mosónő árvája áttengődi az országot; pro                                                                                                    | odalomba nőtt lánge<br>iségű lírai kifejezője,<br>ősége a nemzetköz<br>nindössze harmincke<br>ről fenyegető őrülett<br>s remekműveket írt,<br>tet.<br>zta gyermekkorából<br>letárnyomor után a p | elme,<br>, a<br>i<br>ét évet,<br>ől és a<br>s nem<br>, Az<br>paraszti |

7. ábra - Szerző adatok módosítása

Az adatnavigátor segítségével ki kell választani a módosítani kívánt szerző adatokat. Közvetlenül a mezőre állva végre kell hajtani a szükséges adatmódosítást, majd az adatnavigátorral tárolni vagy elvetni azt.

A szerző neve mező közvetlenül nem szerkeszthető, ez az adat csak az adatnavigátor melletti segédgomb által hívott eljárással módosítható.

| 🔷 Szerző nevének módosítása: |               |             |
|------------------------------|---------------|-------------|
| <b>€1</b> Beállít            | 🖞 Alaphelyzet | 🖌 Befejezés |
| Szerző                       |               |             |
| József Attila                |               |             |
| J                            |               |             |

8. ábra - Szerző adatok módosítása /név módosítása/

Elvégezve a kívánt módosítást a Beállít nyomógombbal tárolható az, minden esetben ellenőrzésre kerül a megadás ténye, és hogy nincs-e még ilyen nevű szerző adat tárolva. Az Alaphelyzet nyomógomb visszaállítja a kiinduló értéket.

#### Szerző adatok törlése

Itt törölhetők a már eltárolt szerzők adatai.

Elérhető: Adatbázis karbantartás ► Törzsadatok ► Szerző ► Törlés.

| 🧇 Szerző adatok törlése:               |                             |           |              |
|----------------------------------------|-----------------------------|-----------|--------------|
|                                        | Tárolt rekordok száma<br>14 |           | Befejezés    |
| Szerző<br>Kerékvári Károly - Politikus |                             |           |              |
| Nemzetiség                             |                             | Született | Elhalálozott |
| Magyar<br>Életrajz                     |                             | J1901     |              |
| Nem ismert.                            |                             |           | <            |
|                                        |                             |           |              |
|                                        |                             |           |              |

9. ábra - Szerző adatok törlése

Az adatnavigátor segítségével ki kell választani a törölni kívánt szerző adatokat. Az adatnavigátor törlés gombjának hatására megjelenik egy kérdés a törlési szándék megerősítésére vonatkozóan. Amennyiben igen lesz a válasz, úgy a rekord törlésre kerül. A törlés nem végleges, a rekord csak egy jelzőt kap. Későbbiek folyamán visszaállíthatók vagy véglegesen törölhetők az adatállományból az adatok.

Az adatmezőkben az adatok nem módosíthatóak, azok csak olvashatóak.

#### Összes szerző adat törlése

Itt törölhető a már eltárolt szerzők összes adata.

Elérhető: Adatbázis karbantartás ► Törzsadatok ► Szerző ►Összes adat törlése

| Szerző adatbázis adatainak törlése:               |                                                     |
|---------------------------------------------------|-----------------------------------------------------|
| A szerző adatbázisban 14 rekord van. Biztosan tör | li az összes adatot (a törlés nem visszaállítható)? |
|                                                   | Nem                                                 |

10. ábra - Összes szerző adat törlése

A menüpont aktiválásával kijelzésre kerül az adatállományban tárolt rekordok száma. Az egyidejűleg megjelent kérdésre igen választ adva törlődik az összes szerző adat, az adatállomány kiürítésre kerül.

Figyelem: a törlés nem visszaállítható, az adatok véglegesen elvesznek.

#### Lap törzs karbantartása

A lap törzsadattárban vannak eltárolva azoknak a lapoknak, újságoknak az adatai, melyekben a cikkek megjelennek. Ezek az adatok önálló nyilvántartást képeznek, kereshetők, listázhatók, szűrhetők, rendezhetők, nyomtathatók, stb.

#### Lap adatok felvétele

Ebben az eljárásban adhatók meg az írásokat tartalmazó lapok tárolni kívánt adatai.

Elérhető: Adatbázis karbantartás ► Törzsadatok ► Lap ► Felvétel.

| 🔷 Lap adatok felvétel       | e:            |                    |               |             |
|-----------------------------|---------------|--------------------|---------------|-------------|
| 📑 Tárol 🖉                   | Alaphelyzet   | Tárolt rekord<br>7 | ok száma      | ✓ Befejezés |
| Lap<br>T2 Magazin           |               |                    |               |             |
| Szerkesztőség neve          |               | Fősze              | erkesztő      |             |
| International Publishing Ho | ouse Kft      | Fejes              | s Imre        |             |
| 1036 Budapest, Pf.: 919     |               |                    |               |             |
| Nyelv                       | Telefon       |                    | Fax           |             |
| Magyar                      | 06-1-412-1916 |                    | 06-1-239-1338 |             |
| E-mail                      |               |                    |               |             |
| info@t3magazin.hu           |               |                    |               |             |
| Internet                    |               |                    |               |             |
| www.futurenet.co.uk/hom     | e.html        |                    |               |             |
| 1                           |               |                    |               |             |

11. ábra - Lap adatok felvétele

A megfelelő mezőkben az adatokat meg kell adni (név mező kitöltése kötelező). ENTER ill. TAB billentyűvel léptethető a kurzor.

Az adatok megadása után a Tárol nyomógombbal lehet rögzíteni azokat az adatbázisban. Minden esetben ellenőrzésre kerül a lap neve, amennyiben nincs megadva, vagy már létezik ilyen név az adatállományban, úgy a program hibaüzenetet ad és nem tárolja el az adatokat csak javítás után.

Az Alaphelyzet nyomógombbal törölhetők az adatmezők, ezután új adatok rögzíthetők.

#### Lap adatok módosítása

Az eljárásban módosíthatók a cikkeket megjelentető már eltárolt lap adatok.

Elérhető: Adatbázis karbantartás ► Törzsadatok ► Lap ► Módosítás.

| 🧇 Lap adatok módosít     | ása:          |            |              |               |             |
|--------------------------|---------------|------------|--------------|---------------|-------------|
| H + H ~ 5                |               | Tárolt rek | ordok s<br>9 | záma          | ✓ Befejezés |
| Lap                      |               |            |              |               |             |
| Házimozi Magazin         |               |            |              |               |             |
| Szerkesztőség neve       |               |            | Fősze        | rkesztő       |             |
| Albion Press Kft         |               |            | Herce        | eg János      |             |
| Szerkesztőség címe       |               |            |              |               |             |
| 1119 Budapest, Fehérvári | út 44.        |            |              |               |             |
| Nyelv                    | Telefon       |            |              | Fax           |             |
| Magyar                   | 06-1-464-3880 |            |              | 06-1-382-0211 |             |
| E-mail                   |               |            |              |               |             |
| info@albionpress.hu      |               |            |              |               |             |
| Internet                 |               |            |              |               |             |
| www.albionpress.hu       |               |            |              |               |             |
|                          |               |            |              |               |             |

12. ábra - Lap adatok módosítása

Az adatnavigátor segítségével ki kell választani a módosítani kívánt lap adatokat. Közvetlenül a mezőre állva végre kell hajtani a szükséges adatmódosítást, majd az adatnavigátorral tárolni vagy elvetni azt.

A lap neve mező közvetlenül nem szerkeszthető, ez az adat csak az adatnavigátor melletti segédgomb által hívott eljárással módosítható.

| 🧼 Lap nevének módosítása: |               |           |
|---------------------------|---------------|-----------|
| 🛫 Beállít                 | 🖕 Alaphelyzet | Befejezés |
| Lap<br>Házimozi Magazin   |               |           |
|                           |               |           |

13. ábra - Lap adatok módosítása /lap nevének módosítása/

Elvégezve a kívánt módosítást a Beállít nyomógombbal tárolható az, minden esetben ellenőrzésre kerül a megadás ténye, és hogy nincs-e még ilyen nevű lap adat tárolva. Az Alaphelyzet nyomógomb visszaállítja a kiinduló értéket.

#### Lap adatok törlése

Itt törölhetők a már eltárolt lapok adatai.

Elérhető: Adatbázis karbantartás ► Törzsadatok ► Lap ► Törlés

| 🧇 Lap adatok törlése:                           |                    |                             |     |
|-------------------------------------------------|--------------------|-----------------------------|-----|
|                                                 | Tárolt reko<br>1   | Befejezés                   |     |
| Lap                                             |                    |                             |     |
| Szerkesztőség neve<br>Világiáró Htazási Magazin | I                  | Főszerkesztő<br>Szabó Virág |     |
| Szerkesztőség címe                              | - Kir. (Kir. 2107A | Jozabo vilag                |     |
| Nyelv                                           | Telefon            | Fax                         |     |
| Magyar<br>E-mail                                | 06-1-300-1251      | 06-1-300-1                  | 254 |
| info@vilagjaromagazin.hu                        |                    |                             |     |
| www.vilagjaromagazin.hu                         |                    |                             |     |

14. ábra - Lap adatok törlése

Az adatnavigátor segítségével ki kell választani a módosítani kívánt lap adatokat. Az adatnavigátor törlés gombjának hatására megjelenik egy kérdés a törlési szándék megerősítésére vonatkozóan. Amennyiben igen lesz a válasz, úgy a rekord törlésre kerül. A törlés nem végleges, a rekord csak egy jelzőt kap. Későbbiek folyamán visszaállíthatók vagy véglegesen törölhetők az adatállományból az adatok.

Az adatmezőkben az adatok nem módosíthatóak, azok csak olvashatóak.

#### Összes lap adat törlése

Itt törölhető a már eltárolt lapok összes adata.

Elérhető: Adatbázis karbantartás ► Törzsadatok ► Lap ►Összes adat törlése

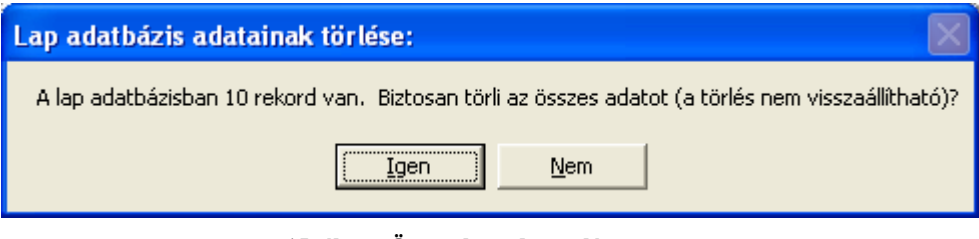

15. ábra - Összes lap adat törlése

A menüpont aktiválásával kijelzésre kerül az adatállományban tárolt rekordok száma. Az egyidejűleg megjelent kérdésre igen választ adva törlődik az összes lap adat, az adatállomány kiürítésre kerül.

Figyelem: a törlés nem visszaállítható, az adatok véglegesen elvesznek.

#### Cikk adatok karbantartása

A főmenü ezen csoportjában végezhető el a lapokban megjelent cikkek adatainak felvétele, módosítása és törlése. Szükség esetén a felvételkor meghívhatók a törzsadatok karbantartásának eljárásai is.

#### Cikk adatok felvétele

Ez az eljárás szolgál a cikkek adatainak felvételére.

Elérhető: Adatbázis karbantartás ► Írások ► Felvétel

| 🗇 Megjelent írások felvétele:                  |                                      |
|------------------------------------------------|--------------------------------------|
| Tárol TKALS                                    | Tárolt rekordok száma<br>5 Sefejezés |
| Típus                                          | Kategória                            |
| Gazdaság 💌                                     | Tőzsde 💌                             |
| Alkategória                                    | Keresőszó                            |
| Arfolyam 💌                                     | Progresszív növekedés                |
| Lap                                            | Évfolyam Lapszám Oldal               |
| Napi gazdaság                                  | 2005 112 14                          |
|                                                | Szerző                               |
| Tözsdei árfolyam növekedesenek okai            | Aladár Bertalan Csaba                |
| Leírás                                         |                                      |
| Arfolyam növekedés a nemzetgazdaság működésene | ek függvényében.                     |
|                                                |                                      |
|                                                | M                                    |
| Megtalálható                                   |                                      |
| NG11/05                                        |                                      |
| Tárolás dátuma                                 | Felvevő                              |
| 2006.04.05                                     | SzZ                                  |
|                                                |                                      |

16. ábra - Cikk adatok felvétele

A megfelelő mezőkben az adatokat meg kell adni (cím mező kitöltése kötelező). ENTER ill. TAB billentyűvel léptethető a kurzor.

A keresőszó olyan a cikkre vonatkozó rövid (egy – két szavas) információ, mely alapján megkereshető lesz a tárolt írásra vonatkozó adatrekord (ezen kívül cím alapján is van lehetőség keresni).

A megtalálható adatmezőbe azt a fizikai helyet kell megadni, ahol ténylegesen megtalálható az újság, melyben fellelhető a megjelent írás (célszerű az újságokat rendszerezett, kóddal ellátott helyen tárolni).

Az adatok megadása után a Tárol nyomógombbal lehet rögzíteni azokat az adatbázisban. Minden esetben ellenőrzésre kerül az írás címe, amennyiben nincs megadva, vagy már létezik ilyen név az adatállományban, úgy a program hibaüzenetet ad és nem tárolja el az adatokat csak javítás után. Amennyiben a tárolás dátuma adatmező ki van töltve, annak a helyes formátuma is ellenőrzésre kerül (dátum – 9999.99.99).

A Tárol nyomógomb melletti gombokkal hívhatók a törzsadatok karbantartására szolgáló eljárások, ezekkel új törzsadat vehető fel, mely ezután rögtön megjelenik a lenyíló lista mezőkben, így azonnal felhasználható.

Amennyiben több azonos típusú írás adata kerül felvételre, úgy célszerű a kategória és az alkategória adatállományokat szűrni, a megadott típusra, így könnyebb választani közülük. A szűrés a törzsadat karbantartás hívásával a szűrés nyomógomb segítségével végezhető el.

#### Cikk adatok módosítása

Az eljárásban módosíthatók a cikkek már eltárolt adatai.

| Elárhatő.  | A datházic | karhantartág | Írásak 🕨 | Módosítás  |
|------------|------------|--------------|----------|------------|
| Littlitto. | Tuatoazis  | Karbantartas |          | wiodositas |

| 🔷 Tárolt írások módosítása:        |                                  |
|------------------------------------|----------------------------------|
|                                    | 4 L S Tár. r. sz.<br>7 Befejezés |
| Típus                              | Kategória                        |
| Irodalom                           | Próza                            |
| Alkategória                        | Keresőszó                        |
| Novella                            | Kisnovella                       |
| Lap                                | Évfolyam Lapszám Oldal           |
| Irodalmi értekező                  | 2003 11 158                      |
| Cím                                | Szerző                           |
| Novellák születése háborúk idelyén | Aladár Bertalan Csaba            |
| Leírás<br>A novella keletke        |                                  |
| Megtalálható<br>MK2003             |                                  |
| Tárolás dátuma                     | Felvevő                          |
| 2005.11.01                         | SzZ                              |

17. ábra - Cikk adatok módosítása

Az adatnavigátor segítségével ki kell választani a módosítani kívánt írás adatokat. Közvetlenül a mezőre állva végre kell hajtani a szükséges adatmódosítást, majd az adatnavigátorral tárolni vagy elvetni azt.

A tárolás dátuma itt is ellenőrzésre kerül, hibás formátum esetén nem hajtódik végre a módosítás.

A törzsadatok karbantartására és szűrésére vonatkozó (előző pontban leírt) jellemzők itt is érvényesek.

A lap neve mező közvetlenül nem szerkeszthető, ez az adat csak az adatnavigátor melletti segédgomb által hívott eljárással módosítható.

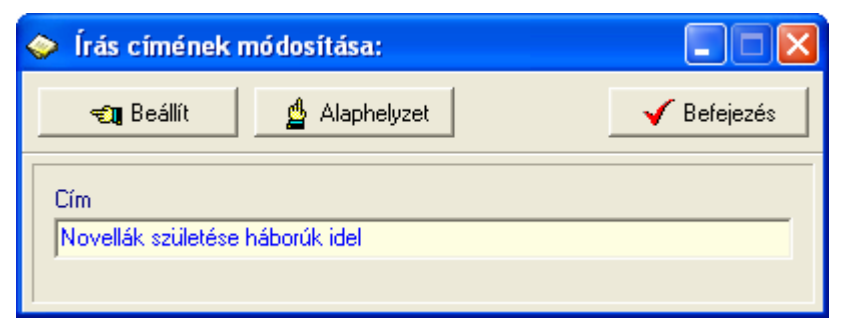

18. ábra - Cikk adatok módosítása /cím módosítása/

Elvégezve a kívánt módosítást a Beállít nyomógombbal tárolható az, minden esetben ellenőrzésre kerül a megadás ténye, és hogy nincs-e még ilyen című írás tárolva. Az Alaphelyzet nyomógomb visszaállítja a kiinduló értéket.

#### Cikk adatok törlése

Itt törölhetők a már eltárolt cikk adatok.

Elérhető: Adatbázis karbantartás ► Írások ► Törlés

| 🔷 Tárolt írások törlése:                                |                                    |
|---------------------------------------------------------|------------------------------------|
| Tárolt                                                  | rekordok száma<br>7 Befejezés      |
| Típus<br>Gazdaság                                       | Kategória<br>Tőzsde                |
| Alkategória<br>Árfolyam                                 | Keresőszó<br>Progresszív növekedés |
| Lap<br>Napi gazdaság                                    | Évfolyam Lapszám Oldal 2005 12 4   |
| Cím<br>Tőzsdei árfolyam növekedésének okai              | Szerző<br>Aladár Bertalan Csaba    |
| Leírás<br>Árfolyam növekedés a nemzetgazdaság működésén | ek függvényében.                   |
| Megtalálható<br>NG11/05                                 |                                    |
| Tárolás dátuma<br>2006.04.02                            | Felvevő<br>SzZ                     |

19. ábra - Cikk adatok törlése

Az adatnavigátor segítségével ki kell választani a módosítani kívánt cikk adatait. Az adatnavigátor törlés gombjának hatására megjelenik egy kérdés a törlési szándék megerősítésére vonatkozóan. Amennyiben igen lesz a válasz, úgy a rekord törlésre kerül. A törlés nem végleges, a rekord csak egy jelzőt kap. Későbbiek folyamán visszaállíthatók vagy véglegesen törölhetők az adatállományból az adatok.

Az adatmezőkben az adatok nem módosíthatóak, azok csak olvashatóak.

#### **Exportálás**

Ezzel az eljárással a program által tárolt (szerző, lap és cikk) adatok exportálhatók szöveges (TEXT) vagy pontosvesszővel tagolt (CSV) állományokba. Az exportálás lehetővé teszi az adatok hordozhatóságát, külső programok általi felhasználását, elemzését, stb.

| Elérhető: Adatbázis karbantartás 🕨 | Exportálás 🕨 Törzsadatok 🕨 | Szerző |
|------------------------------------|----------------------------|--------|
| Elérhető: Adatbázis karbantartás 🕨 | Exportálás 🕨 Törzsadatok 🕨 | Lap    |
| Elérhető: Adatbázis karbantartás 🕨 | Exportálás 🕨 Írások        |        |

Mindhárom esetben ugyanaz az eljárás, csak a kiírt adatok köre változik.

| > i     | Írás adatok exportálása:                                                                    |
|---------|---------------------------------------------------------------------------------------------|
| ۲.      | Végrehajthatóság                                                                            |
| S<br>E  | Szűrő állapot: Kikapcsolva.<br>Exportálható rekordok száma: 7                               |
|         | Létrehozandó állomány                                                                       |
|         | Név: C:\Documents and Settings\Szücs Zoltán\Asztal\Cikk adatok.txt<br>Típus: TEXT állomány. |
|         | Eljárás                                                                                     |
| E       | Exportált rekordok száma: 7                                                                 |
| E       | Ikészült: 100 %                                                                             |
|         |                                                                                             |
|         |                                                                                             |
| <b></b> |                                                                                             |
|         | 🛫 Indul 👲 Alaphelyzet 🗸 🖌 🖌 🖌 🖌 🗸                                                           |

20. ábra - Adatok exportálása

A mappa jelzésű nyomógombbal kiválasztható a létrehozandó állomány (nevét és típusát meg kell adni). Ezután az indul gomb hatására végrehajtódik a művelet. Amennyiben van már a megadott néven fájl, úgy megerősítés után az felülíródik. Az exportált rekordok száma és az eljárás végrehajtása ellenőrizhető a folyamatjelző sávon.

Amennyiben a szűrés be van állítva, csak a szűrési feltételnek megfelelő adatok köre fog kiíródni az állományba.

A kiírt adatok sorrendje a rendezettségi beállításnak megfelelő lesz.

#### Törlés véglegesítés

Az eljárás a korábban a karbantartásnál törölt adatokat véglegesen törli az adatállományokból, ezzel csökkenti azok méretét a meghajtón.

Elérhető: Adatbázis karbantartás ► Törlés véglegesítés

| 🔷 Törlés véglegesítés:             |                    |            |  |
|------------------------------------|--------------------|------------|--|
| 🗨 Start                            | Alaphelyzet        | 🖌 Rendben  |  |
| Adattáblák                         |                    |            |  |
| 🔽 Típus törzs 🔽 Kategória törzs    |                    |            |  |
| ✓ Alkategória törzs ✓ Szerző törzs |                    |            |  |
| 🔽 Lap törzs                        | Lap törzs 🔽 Írások |            |  |
| 🔽 Címtár                           |                    |            |  |
| Eltávolított rekordok száma        |                    |            |  |
| Típus törzs:                       | 1 Kategóri         | a törzs: 0 |  |
| Alkategória törzs:                 | 1 Szerző ti        | örzs: 1    |  |
| Lap törzs:                         | 1 Írások:          | 1          |  |
| Címtár:                            | 0                  |            |  |
| P                                  |                    |            |  |

21. ábra - Törlés véglegesítés

Ki lehet választani, hogy az adatbázis mely adattábláin legyen végrehajtva a művelet (alaphelyzetben az összes tábla ki van választva). A Start gomb indítja el a véglegesítést, végrehajtás után kijelzésre kerül a véglegesen törölt rekordok száma.

Az Alaphelyet gomb törli a számlálókat és kiválasztja az összes adattáblát.

#### Törlés visszaállítás

A művelet a korábban a karbantartásnál törölt adatokat visszaállítja, megszűnteti a rekordok törölt jelzését, ezáltal azok ismét úgy lesznek használhatók, mintha nem lettek volna törölve.

Elérhető: Adatbázis karbantartás ► Törlés visszaállítás

| 🧼 Törlés visszaállítás:            |         |                   |           |
|------------------------------------|---------|-------------------|-----------|
| 🐔 Start                            | 🖞 Alaph | elyzet 🛛 🚽        | Befejezés |
| Adattáblák                         |         |                   |           |
| 🔽 Típus törzs                      |         | 🔽 Kategória törzs | •         |
| ✓ Alkategória törzs ✓ Szerző törzs |         |                   |           |
| 🔽 Lap törzs 🛛 🔽 Írások             |         |                   |           |
| 🔽 Címtár                           |         |                   |           |
| 100%                               |         |                   |           |
| Visszaállított rekordok            | . száma | I                 |           |
| Típus törzs:                       | 1       | Kategória törzs:  | 3         |
| Alkategória törzs:                 | 1       | Szerző törzs:     | 2         |
| Lap törzs:                         | 4       | Írások:           | 2         |
| Címtár                             | 1       |                   |           |
|                                    |         |                   |           |

22. ábra - Törlés visszaállítás

Ki lehet választani, hogy az adatbázis mely adattábláin legyen végrehajtva a művelet (alaphelyzetben az összes tábla ki van választva). A Start gomb indítja el a véglegesítést, végrehajtás után kijelzésre kerül a visszaállított rekordok száma.

A folyamatjelzőn nyomon követhető, az eljárás végrehajtásának állapota.

Az Alaphelyet gomb törli a számlálókat és kiválasztja az összes adattáblát.

#### Keresés

Ebben a főmenü pontban kereshetők azon adatsorok, melyek a programban önálló nyilvántartásként szerepelnek. Kereshetők a szerző és lap törzsadatok (név alapján), valamint a tárolt cikk adatok (cím és keresőszó alapján).

Keresésnél kivonatos táblázatos formában láthatók az adatok (csak a legszükségesebbek, melyek alapján be lehet azonosítani a keresett rekordot), találat után megtekinthető és nyomtatható a teljes megkeresett adatsor.

#### Szerző adatok keresése

Ezzel az eljárással kereshetők meg a szerzők adatai a nevük alapján.

Elérhető: Keresés ► Törzsadatok ► Szerző

| 🧇 Szerző keresése:    |             |             |
|-----------------------|-------------|-------------|
| He                    | 🔍 Megtekint | ✔ Befejezés |
| Szerző                | Nemzetiség  | :ület 🔺     |
| Arany János           | Magyar      |             |
| Bródy Sándor          | Magyar      |             |
| Cholnoky László       | Magyar      |             |
| Csokonai Vitéz Mihály | Magyar      |             |
| Hatvany Lajos         | Magyar      |             |
| 🕨 Heltai Jenő         | Magyar      |             |
| Herczeg Ferenc        | Magyar      |             |
| Ignotus               | Magyar      |             |
| József Attila         | Magyar      |             |
| Lévay József          | Magyar      |             |
| Móricz Zsigmond       | Magyar      | ~           |
|                       |             | >           |

23. ábra - Szerző adatok keresése

A keresőmezőbe beírva a keresett nevet, karakterenként a legközelebbi nevű szerző adataira áll rá a rekordmutató, így néhány karakter megadásával is megtalálható a keresett adatsor.

Amennyiben nincs a keresési feltételnek megfelelő nevű szerző, úgy a hozzá legközelebbi névre áll a rekordmutató.

A Megtekint nyomógomb vagy a táblázat során való dupla egérkattintás, meghívja az áttekintés eljárást, ahonnét akár nyomtathatók is a megkeresett szerző adatai.

#### Lap adatok keresése

Az eljárással a lapok adatai kereshetők meg a nevük alapján.

Elérhető: Keresés ► Törzsadatok ► Lap

| 🔷 Lap keresése:             |                         |
|-----------------------------|-------------------------|
| Nép                         | 🔍 Megtekint 🧹 Befejezés |
| Lap                         | Szerkesztőség 🔺         |
| Computer Panoráma           |                         |
| GEO magazin                 |                         |
| HVG                         |                         |
| Házimozi Magazin            | Albion Press Kft        |
| Napi gazdaság               |                         |
| ▶ Népszabadság              |                         |
| Nők lapja                   |                         |
| Rádiótechnika               |                         |
| T3 Magazin                  | International Publishi  |
| Világgazdaság               |                         |
| Világjáró - Utazási magazin | Világjáró Utazási Ma 🤜  |
|                             | >                       |

24. ábra - Lap adatok keresése

A keresőmezőbe beírva a keresett újság nevét, karakterenként a legközelebbi nevű lap adataira áll rá a rekordmutató, így néhány karakter megadásával is megtalálható a keresett adatsor.

Amennyiben nincs a keresési feltételnek megfelelő nevű lap, úgy a hozzá legközelebbi névre áll a rekordmutató.

A Megtekint nyomógomb vagy a táblázat során való dupla egérkattintás, meghívja az áttekintés eljárást, ahonnét akár nyomtathatók is a megkeresett lap adatai.

#### Cikk adatok keresése

Ezekkel az eljárásokkal kereshetők meg a tárolt cikk adatok. Két eljárás van, lehetséges cikk adat keresése a cikk címe alapján, és lehetséges cikk adat keresése keresőszó alapján.

Elérhető: Keresés ► Írások ► Cím Elérhető: Keresés ► Írások ► Keresőszó

| ٢ | Keresés keresőszó alapján:     |                                           | 3 |
|---|--------------------------------|-------------------------------------------|---|
|   | 4                              | 🔍 Megtekint 🖌 🖌 Befejezés                 |   |
|   | Keresőszó                      |                                           | j |
|   | Alkáli elem                    | Az alkáli elemek működése                 |   |
|   | Chipset                        | Milyen alaplapot válasszak                |   |
|   | <ul> <li>Kisnovella</li> </ul> | Novellák születése háborúk idelyén        |   |
|   | Progresszív növekedés          | Tőzsdei árfolyam növekedésének okai       |   |
|   | Videokártya                    | Videokártyák típusai videomemória szerint |   |
|   |                                |                                           |   |
|   |                                |                                           | 1 |
|   |                                |                                           |   |
|   |                                |                                           |   |
|   |                                |                                           |   |
|   |                                |                                           |   |
|   |                                |                                           |   |
|   |                                |                                           | 2 |

25. ábra - Cikk adatok keresése

A két eljárás között a különbség csak a megadandó keresés tárgya között van (címet vagy a keresőszót kell megadni). A táblázatos részben az első adatoszlop a keresés tárgyának az adatait tartalmazza növekvő sorrendben.

A keresőmezőbe beírva a keresett cikk címét vagy keresőszavát, karakterenként a legközelebbi azonosítóval rendelkező cikk adatsorára áll rá a rekordmutató, így néhány karakter megadásával is megtalálható az.

Amennyiben nincs a keresési feltételnek megfelelő azonosítóval rendelkező cikk adat, úgy a hozzá legközelebbi azonosítóra áll a rekordmutató.

A Megtekint nyomógomb vagy a táblázat során való dupla egérkattintás, meghívja az áttekintés eljárást, ahonnét akár nyomtathatók is a megkeresett cikk adatai.

#### Listázás

A főmenünek ebben a pontjában jeleníthetők meg a program által tárolt adatok. A megjelenítés lehet áttekintés (ilyenkor az adatok a képernyőn jelennek meg) vagy lehet listázás, amikor az adatok nyomtatóra listázhatók. Az áttekintés történhet táblázatos és normál formában. A listázás kétszintű adattartalommal bírhat (egyszerű és teljes).

A megjelenített adatok köre a szűrési beállításoknak megfelelő, sorrendje a rendezettségi beállításoknál megadottak szerinti.

A megjelenítésre került adatok itt nem módosíthatók és törölhetők, csak olvashatók.

#### Típus törzs

#### **Áttekintés**

Ebben az eljárásban tekinthetők meg a rögzített típus törzsadatok.

Elérhető: Lisázás ► Törzsadatok ► Típus törzs ► Áttekintés.

| 🧇 Típus törzs áttekintése: |             |
|----------------------------|-------------|
| Tárolt rekordok száma<br>4 | 🖌 Befejezés |
| Típus                      |             |
| Informatika                |             |
| Irodalom                   |             |
| 🕨 Technika                 |             |
| Tudomány                   |             |
|                            |             |
|                            |             |
|                            |             |
|                            |             |
|                            |             |
|                            |             |
|                            |             |
|                            |             |
|                            | ~           |
| у.                         |             |

26. ábra - Típus törzs áttekintése

Az adatnavigátor gombjaival ill. a kurzor mozgató billentyűkkel mozgatható a rekordmutató.
## Listázás

Ebben az eljárásban listázhatók a rögzített típus törzsadatok.

Elérhető: Lisázás ► Törzsadatok ► Típus törzs ► Listázás.

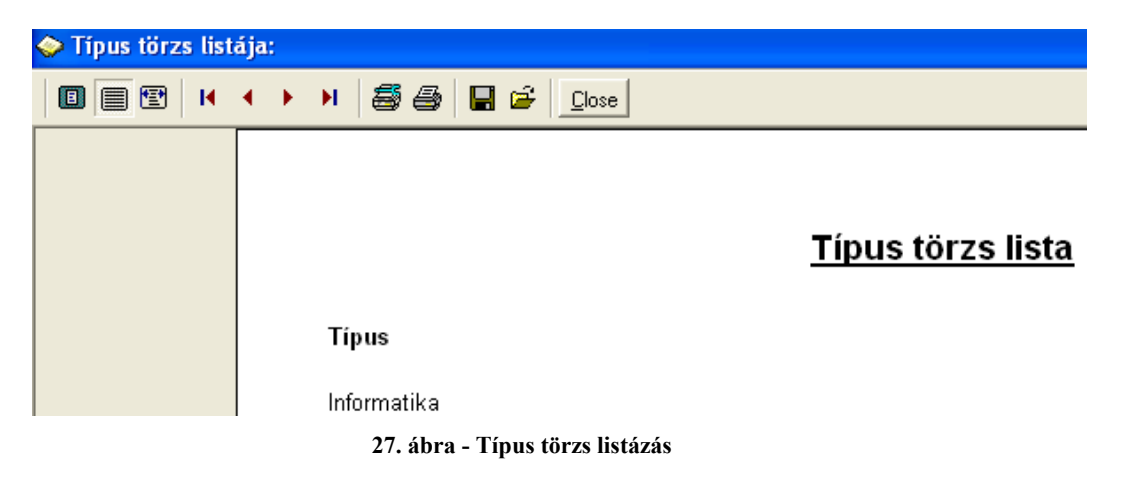

A menüpont aktiválásával meghívásra kerül a lista, mely megjelenésében hasonlít a nyomtatott formára. A felső sorban található gombok segítségével változtatható a képernyőn megjelenő mérete, az aktuális oldalszám. Elvégezhetők a nyomtató beállítások, nyomtatható és fájlba menthető a lista.

|             | 2006.08.01. 21:12:52 | CikkTár 2001 |
|-------------|----------------------|--------------|
|             |                      |              |
|             |                      |              |
| Page 1 of 1 |                      |              |

28. ábra - Típus törzs listázás

## Kategória törzs

## Áttekintés

Itt tekinthetők meg a rögzített kategória törzsadatok.

Elérhető: Lisázás ► Törzsadatok ► Kategória törzs ► Áttekintés.

| 🗇 Kategória törzs áttekintése:                                                                                                    |                       |
|----------------------------------------------------------------------------------------------------|-----------------------|
| Image: Height of the second second secon | k száma 🛛 🖌 Befejezés |
| Kategória                                                                                                    | Típushoz társítva 🔥   |
| Elektrokémia                                                                                                    | Tudomány              |
| Hardver                                                                                                    | Informatika           |
| Próza                                                                                                    | Irodalom              |
| Tőzsde                                                                                                    | Gazdaság              |
|                                                                                                    |                       |
|                                                                                                    |                       |
|                                                                                                    |                       |
|                                                                                                    |                       |
|                                                                                                    |                       |
|                                                                                                    |                       |
|                                                                                                    | ~                     |
|                                                                                                    |                       |

29. ábra - Kategória törzs áttekintése

Az adatnavigátor gombjaival ill. a kurzor mozgató billentyűkkel mozgatható a rekordmutató. A szűrés nyomógombbal hívott eljárással szűrhető a megjelenített adatsorok száma egy típusra vonatkoztatva:

| 🔶 Kategória törzs sz | zűrése:     |               |
|----------------------|-------------|---------------|
| 🔁 Beállít            |             | V Befejezés   |
| Típushoz társítva =  | Informatika | •             |
|                      | Bekapcsolva | 🔿 Kikaposolva |

30. ábra - Kategória törzs szűrése

A lenyíló listában ki kell választani, hogy mely típushoz társított adatokat kívánja látni a felhasználó, majd a Beállít nyomógombbal rögzíteni kell a szűrés feltételét.

# Listázás

Itt listázhatók a rögzített kategória törzsadatok.

Elérhető: Lisázás ► Törzsadatok ► Kategória törzs ► Listázás.

| 🧼 Kategória törz | s listája:                          |                              |
|------------------|-------------------------------------|------------------------------|
|                  | 🔹 🕨 😹 🎒 🔚 🖆 🛄ose                    |                              |
|                  |                                     |                              |
|                  |                                     | <u>Kategória törzs lista</u> |
|                  | Kategória                           | Típushoz társítva            |
|                  | Elektrokémia                        | Tudomány                     |
|                  | 31. ábra - Kategória törzs listázás |                              |
|                  |                                     |                              |
|                  | 2006.08.01. 21:12:52                | CikkTár 2001                 |
| Page 1 of 1      |                                     |                              |
| rage 1 of 1      | 32. ábra - Kategória törzs listázás |                              |

### Alkategória törzs

## Áttekintés

Itt tekinthetők meg a rögzített kategória törzsadatok.

Elérhető: Lisázás ► Törzsadatok ► Alkategória törzs ► Áttekintés.

| Alkategória törzs áttekintése: |                     |
|--------------------------------|---------------------|
| Tárolt rekordok<br>4           | száma 🖌 🖌 Befejezés |
| Alkategória                    | Típushoz társítva 🔼 |
| Alaplap                        | Informatika         |
| Elektrolízis                   | Tudomány            |
| Novella                        | Irodalom            |
| Videokártya                    | Informatika         |
|                                |                     |
|                                | ~                   |

33. ábra - Alkategória törzs áttekintése

Az adatnavigátor gombjaival ill. a kurzor mozgató billentyűkkel mozgatható a rekordmutató. A szűrés nyomógombbal hívott eljárással szűrhető a megjelenített adatsorok száma egy típusra vonatkoztatva:

| 🧇 Alkategória törzs | szűrése:    |               |
|---------------------|-------------|---------------|
| 🗲 🕄 Beállít         |             | V Befejezés   |
| Típushoz társítva = | Tudomány    | <u> </u>      |
|                     | Bekapcsolva | 🔿 Kikapcsolva |

34. ábra - Alkategria törzs szűrése

A lenyíló listában ki kell választani, hogy mely típushoz társított adatokat kívánja látni a felhasználó, majd a Beállít nyomógombbal rögzíteni kell a szűrés feltételét.

# Listázás

Itt listázhatók a rögzített alkategória törzsadatok.

Elérhető: Lisázás ► Törzsadatok ► Alkategória törzs ► Listázás.

| 🧼 Alkategória tör | zs listája:                           |                                |
|-------------------|---------------------------------------|--------------------------------|
|                   | 🔹 🕨 😹 🎒 🔚 🖆 🖸                         |                                |
|                   |                                       |                                |
|                   |                                       | <u>Alkategória törzs lista</u> |
|                   | Alkategória                           | Típushoz társítva              |
|                   | Elektrolízis                          | Tudomány                       |
|                   | 35. ábra - Alkategória törzs listázás |                                |
|                   |                                       |                                |
|                   | 2006.08.01. 21:12:52                  | CikkTár 2001                   |
| Page 1 of 1       |                                       |                                |
|                   | 36. ábra - Alkategória törzs listázás |                                |

# Szerző törzs

# Áttekintés - Normál

Ebben az eljárásban tekinthetők meg a rögzített szerző törzsadatok normál eljárással.

Elérhető: Lisázás ► Törzsadatok ► Szerző ► Áttekintés ► Normál.

| 📀 Szerző adatok áttekintése:                                                                                                    |                                                                                                    |                                                             |
|----------------------------------------------------------------------------------------------------|----------------------------------------------------------------------------------------------------|-------------------------------------------------------------|
| Tárolt rekordok szán<br>14                                                                                                    | na [                                                                                                    | 🖌 Befejezés                                                 |
| Szerző                                                                                                    |                                                                                                    |                                                             |
| József Attila                                                                                                    |                                                                                                    |                                                             |
| Nemzetiség                                                                                                    | Született                                                                                                    | Elhalálozott                                                |
| Magyar                                                                                                    | 1905                                                                                                    | 1937                                                        |
| Életrajz                                                                                                    |                                                                                                    |                                                             |
| Az Ady utáni magyar költészet főalakja, a magyar irodalomból világirodal<br>a XX. század uralkodó eszméinek világviszonylatban is nagy jelentőségi<br>szocialista világköltészet egyik példamutatója és vezéralakja. Jelentőség<br>irodalomban semmivel sem kisebb, mint Bartóké a zenében. És élt mindi<br>sorsa nélkülözés, üldöztetés s meg nem értés volt. Rettegett a belülről fe<br>kívülről fenyegető világőrülettől, a fasizmustól. Élete végső napjain is ren<br>reménykedve többé semmi jóban, öngyilkossággal fejezte be az életet.<br>A proletariátus legmélyéről indult, a munkásosztály élményvilágát hozta g<br>eltűnt apa és a korán halt mosónő árvája áttengődi az országot: proletár | omba nőtt lángel<br>3 lírai kifejezője,<br>3e a nemzetközi<br>5ssze harmincké<br>nyegető őrülettő<br>nekműveket írt,<br>1yermekkorából,<br>nyomor után a p | me, A<br>a A<br>l évet,<br>l és a<br>s nem<br>Az<br>araszti |

37. ábra - Szerző adatok áttekintése normál eljárással

Az adatnavigátor gombjaival mozgatható a rekordmutató. A szűrés nyomógombbal hívott eljárással szűrhető a megjelenített adatsorok száma. Az életrajz mezőben a kurzor mozgató billentyűkkel és a jobb oldalán található görgető sávval lehet mozogni.

Az adatok csak olvashatók, módosítani és törölni nem lehet.

A nyomtató gomb segítségével kinyomtathatók az aktuális szerző adatai (ugyanaz a forma mint a listázásnál, de csak az aktuális szerző adatai szerepelnek egy A4-es lapon).

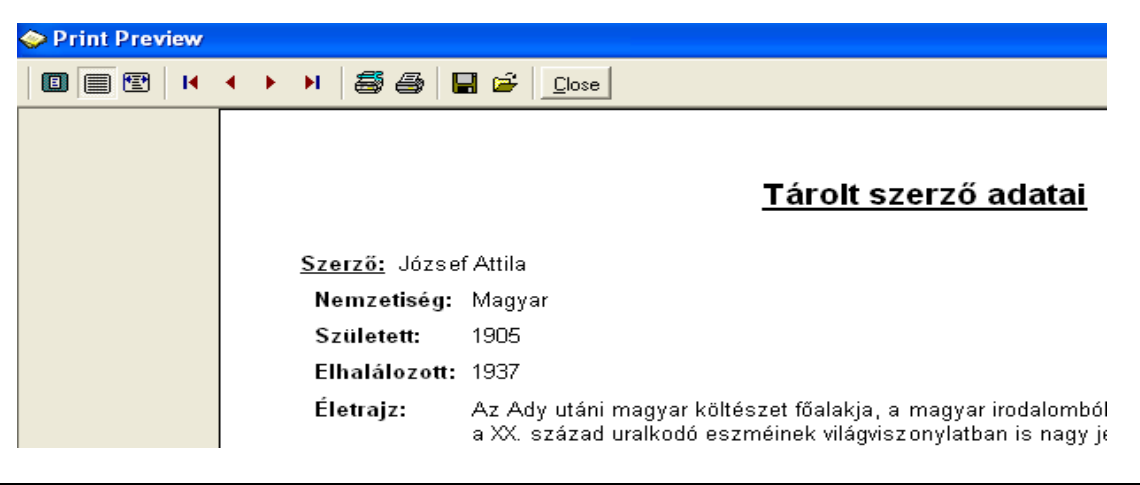

### Áttekintés - Táblázatos

Ebben az eljárásban tekinthetők meg a rögzített szerző törzsadatok táblázatos formában.

Elérhető: Lisázás ► Törzsadatok ► Szerző ► Áttekintés ► Táblázatos.

| 📀 Szerző adatok áttekintése - Táblázatos: |                        | × |
|-------------------------------------------|------------------------|---|
| Tárolt rekordok száma<br>14               | 🔜 Normál 🖌 🖌 Befejezés |   |
| Szerző                                    | Nemzetiség ület 🔺      | J |
| Cholnoky László                           | Magyar                 |   |
| Csokonai Vitéz Mihály                     | Magyar                 |   |
| Hatvany Lajos                             | Magyar                 |   |
| Heltai Jenő                               | Magyar                 |   |
| Herczeg Ferenc                            | Magyar                 |   |
| Ignotus                                   | Magyar                 |   |
| József Attila                             | Magyar                 | - |
| 🕨 Lévay József                            | Magyar                 |   |
| Móricz Zsigmond                           | Magyar                 |   |
| Osvát Emő                                 | Magyar                 |   |
| Petőfi Sándor                             | Magyar                 |   |
| Tömörkény István                          | Magyar 🗸 🗸             |   |
|                                           | >                      |   |

38. ábra - Szerző adatok áttekintése táblázatos formában

Az adatnavigátor gombjaival és a kurzormozgató billentyűkkel vezérelhető a rekordmutató. Ebben a formában nincs lehetősége a szöveges leírásokat tartalmazó mezők megjelenítésére, így az életrajz adatok nem szerepelnek a megjelenített adatok között.

A táblázaton a jobb egérgombot megnyomva felnyílik egy menü, melynek a segítségével beállítható, hogy mely mezők szerepeljenek a megjelenített adatok között.

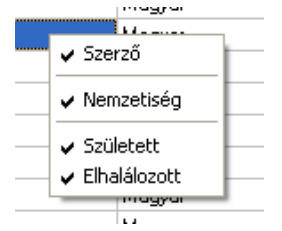

39. ábra - Megjelenített szerző adattípusok

A Normál jelzésű nyomógombbal váltható a nézet az előzőekben ismertetett normál eljárásúra, ahonnét nyomtatható a kívánt rekord és szűrhető a megjelenített adatok köre.

#### Listázás - Egyszerűsített

Ez az eljárás készíti el a tárolt szerző adatok egyszerűsített listáját. Az egyszerűsített listán nem szerepelnek a szerzők életrajzi leírásai, ezáltal egy oldalra több szerző adatai is ráférnek, csökkentve így a nyomtatási költségeket.

Elérhető: Lisázás ► Törzsadatok ► Szerző ► Listázás ► Egyszerű.

| 🧼 Szerző törzs li | stája:                                                  |                           |
|-------------------|---------------------------------------------------------|---------------------------|
|                   | 🔹 🕨 😹 🎒 🔚 🖨 🖸 Close                                     |                           |
|                   |                                                         |                           |
|                   |                                                         | <u>Szerző törzs lista</u> |
|                   |                                                         | /Egyszerűsített lista/    |
|                   | Szerző: Arany János                                     |                           |
|                   | Nemzetiség: Magyar                                      |                           |
|                   | Született: 1817                                         |                           |
|                   | Elhalálozott: 1882                                      |                           |
|                   |                                                         |                           |
|                   | Szerző: Bródy Sándor                                    |                           |
|                   | 40. ábra - Szerző törzs listázás /egyszerűsített lista/ | ,                         |
|                   |                                                         |                           |
|                   |                                                         |                           |
|                   | 2006.08.01. 21:12:52                                    | CikkTár 2001              |
|                   |                                                         |                           |
|                   |                                                         |                           |
|                   |                                                         |                           |
| Page 1 of 1       |                                                         |                           |
|                   | 41. ábra - Szerző törzs listázás /egyszerűsített lista/ | 1                         |

#### Listázás - Teljes

Az eljárás készíti el a tárolt szerző adatok teljes listáját. A teljes listán a szerzők összes adata szerepel (az életrajzi adatok is). Egy szerzőhöz egy A4-es oldal tartozik.

Elérhető: Lisázás ► Törzsadatok ► Szerző ► Listázás ► Teljes.

| 🧇 Szerző törzs listája: |                      |                                                                                                    |
|-------------------------|----------------------|----------------------------------------------------------------------------------------------------|
|                         | » 55 I               |                                                                                                    |
|                         |                      | <u>Szerző törzs lista</u><br>/Teljes lista/                                                                                                    |
|                         | <u>Szerző:</u> Józse | f Attila                                                                                                    |
|                         | Nemzetiség:          | Magyar                                                                                                    |
|                         | Született:           | 1905                                                                                                    |
|                         | Elhalálozott:        | 1937                                                                                                    |
|                         | Életrajz:            | Az Ady utáni magyar költészet főalakja, a magyar irodalomból világirodalomba r<br>a XX. század uralkodó eszméinek világviszonylatban is nagy jelentőségű lírai kif<br>szocialista világköltészet egyik példamutatója és vezéralakja. Jelentősége a ner<br>irodalomban semmivel sem kisebb, mint Bartóké a zenében. És élt mindössze l<br>sorsa nélkülözés, üldöztetés s meg nem értés volt. Rettegett a belülről fenyeget<br>kívülről fenyegető világőrülettől, a fasizmustól. Élete végső napjain is remekműve<br>reménykedve többé semmi jóban, öngyilkossággal fejezte be az életet.<br>A proletariátus legmélyéről indult, a munkásosztály élményvilágát hozta gyerme<br>eltűnt apa és a korán halt mosónő árvája áttengődi az országot: proletárnyomor |
|                         | 42. áb               | ra - Szerző törzs listázás /teljes lista/                                                                                                    |

|             | 2006.08.01. 21:12:52 | CikkTár 2001 |  |
|-------------|----------------------|--------------|--|
|             |                      |              |  |
|             |                      |              |  |
| Page 1 of 1 |                      |              |  |

43. ábra - Szerző törzs listázás /teljes lista/

## Lap törzs

## Áttekintés - Normál

Ebben az eljárásban tekinthetők meg a rögzített lap törzsadatok normál eljárással.

Elérhető: Lisázás ► Törzsadatok ► Lap ► Áttekintés ► Normál.

| 🧼 Lap adatok áttekinte      | ése:              |                       |               |           |  |  |
|-----------------------------|-------------------|-----------------------|---------------|-----------|--|--|
| I4 4 <b>F F ?</b>           | (]                | Tárolt rekordok<br>14 | száma         | Befejezés |  |  |
| Lap                         |                   |                       |               |           |  |  |
| Világjáró - Utazási magazin | l .               |                       |               |           |  |  |
| Szerkesztőség neve          |                   | Fősze                 | erkesztő      |           |  |  |
| Világjáró Utazási Magazin   |                   | Szab                  | Szabó Virág   |           |  |  |
| Szerkesztőség címe          |                   |                       |               |           |  |  |
| 1149 Budapest, Nagy Lajo    | s Kir. útja 210/A |                       |               |           |  |  |
| Nyelv                       | Telefon           |                       | Fax           |           |  |  |
| Magyar                      | 06-1-300-1251     |                       | 06-1-300-1254 |           |  |  |
| E-mail                      |                   |                       |               |           |  |  |
| info@vilagjaromagazin.hu    |                   |                       |               |           |  |  |
| Internet                    |                   |                       |               |           |  |  |
| www.vilagjaromagazin.hu     |                   |                       |               |           |  |  |
|                             |                   |                       |               |           |  |  |

44. ábra - Lap adatok áttekintése normál eljárással

Az adatnavigátor gombjaival mozgatható a rekordmutató. A szűrés nyomógombbal hívott eljárással szűrhető a megjelenített adatsorok száma. Az adatok csak olvashatók, módosítani és törölni nem lehet. Az E-mail mezőn a bal egérgombbal duplán kattintva meghívásra kerül az operációs rendszer levelező programjának új üzenet írása funkciója, a mező tartalma automatikusan a címzettnél fog szerepelni. Az Internet mezőn duplán kattintva behívásra kerül a tárolt WEB cím az Internet Explorer programba, amennyiben az telepítve van.

A nyomtató gomb segítségével kinyomtathatók az aktuális lap adatai (ugyanaz a forma mint a listázásnál, de csak az aktuális lap adatai szerepelnek rajta egy A4-es lapon).

## Áttekintés - Táblázatos

Ebben az eljárásban tekinthetők meg a rögzített lap törzsadatok táblázatos formában.

Elérhető: Lisázás ► Törzsadatok ► Lap ► Áttekintés ► Táblázatos.

| 🗇 Lap adatok áttekintése - Táblázatos: |                          |
|----------------------------------------|--------------------------|
| Tárolt rekordok száma<br>14            | V Befejezés              |
| Lap                                    | Szerkesztőség nev 🔺      |
| Computer Panoráma                      |                          |
| GEO magazin                            |                          |
| HVG                                    |                          |
| Házimozi Magazin                       | Albion Press Kft         |
| Napi gazdaság                          |                          |
| Népszabadság                           |                          |
| Nők lapja                              |                          |
| Rádiótechnika                          |                          |
| ▶ T3 Magazin                           | International Publishing |
| Világgazdaság                          |                          |
| Világjáró - Utazási magazin            | Világjáró Utazási Maga   |
| Élet és irodalom                       | ~                        |
|                                        | >                        |

45. ábra - Lap adatok áttekintése táblázatos formában

Az adatnavigátor gombjaival és a kurzormozgató billentyűkkel vezérelhető a rekordmutató.

A táblázaton a jobb egérgombot megnyomva felnyílik egy menü, melynek a segítségével beállítható, hogy mely mezők szerepeljenek a megjelenített adatok között.

| ¥ | Lap                | r |
|---|--------------------|---|
| ~ | Szerkesztőség neve | ł |
| ¥ | Főszerkesztő       | t |
| ¥ | Szerkesztőség címe | ł |
| ~ | Nyelv              |   |
|   | Telefon            | ┟ |
| ¥ | Fax                | ł |
| ~ | E-mail             | ł |
| ¥ | Internet           | t |

46. ábra - Megjelenített lap adattípusok

A Normál jelzésű nyomógombbal váltható a nézet az előzőekben ismertetett normál eljárásúra, ahonnét nyomtatható a kívánt rekord és szűrhető a megjelenített adatok köre.

## Listázás

Ez az eljárás készíti el a tárolt lap adatok listáját. A listán a lapok összes adata szerepel, egy A4-es oldalra több lap adata is rá fér.

Elérhető: Lisázás ► Törzsadatok ► Lap ► Listázás.

| 🔉 Lap törzs listá | ija:                                                                                                    |              |
|-------------------|----------------------------------------------------------------------------------------------------|--------------|
|                   | 🔸 🕨 📓 🎒 🔚 🖆 🖸                                                                                                    |              |
|                   | Lap törzs                                                                                                    | <u>lista</u> |
|                   | Lap:Vnagjaro - Odzast magazinSzerkesztőség neve:Világjáró Utazási MagazinFőszerkesztő:Szabó VirágSzerkesztőség címe:1149 Budapest, Nagy Lajos Kir. útja 210Nyelv:06-1-300-1251Telefon:06-1-300-1254Fax:info@vilagjaromagazin.huE-mail:www.vilagjaromagazin.huInternet: | 0/A          |
| _                 | 47. ábra - Lap törzs listázás                                                                                                    |              |
| Page 1 of 1       | 2006.08.01. 21:12:52 CikkTár 2                                                                                                    | 2001         |
| rayerori          | 48. ábra - Lap törzs listázás                                                                                                    |              |

# Cikk adatok Áttekintés - Normál

Ezzel a funkcióval tekinthetők meg a rögzített cikk adatok normál eljárással.

Elérhető: Lisázás ► Írások ► Áttekintés ► Normál.

| 🧇 Cikk adatok áttekintése:                              |                                     |
|---------------------------------------------------------|-------------------------------------|
|                                                         | árolt rekordok száma<br>5 S Sendben |
| Típus                                                   | Kategória                           |
| Gazdaság                                                | Tőzsde                              |
| Alkategória                                             | Keresőszó                           |
| Árfolyam                                                | Progresszív növekedés               |
| Lap                                                     | Évfolyam Lapszám Oldal              |
| Napi gazdaság                                           | 2005 12 4                           |
| Cím                                                     | Szerző                              |
| Tőzsdei árfolyam növekedésének okai                     | Aladár Bertalan Csaba               |
| Leírás<br>Árfolyam növekedés a nemzetgazdaság működésén | ek függvényében. 🔀                  |
| Megtalálható<br>NG11/05                                 |                                     |
| Tárolás dátuma                                          | Felvevő                             |
| 2006.04.02                                              | SzZ                                 |

49. ábra - Cikk adatok áttekintése normál eljárással

Az adatnavigátor gombjaival mozgatható a rekordmutató. A szűrés nyomógombbal hívott eljárással szűrhető a megjelenített adatsorok száma. Az adatok csak olvashatók, módosítani és törölni nem lehet. A Lap és a Szerző mezőn a bal egérgombbal duplán kattintva kikeresésre és megjelenítésre kerülnek ezek a törzsadatok is, ahonnét akár nyomtathatók is.

A nyomtató gomb segítségével kinyomtathatók az aktuális lap adatai (ugyanaz a forma mint a listázásnál, de csak az aktuális lap adatai szerepelnek rajta egy A4-es lapon).

## Áttekintés - Táblázatos

Ezzel a funkcióval tekinthetők meg a rögzített cikk adatok táblázatos formában. Elérhető: Lisázás ► Írások ► Áttekintés ► Táblázatos.

| 🗢 Cikk adatok áttekintése - Táblázatos:   |               |  |  |  |  |  |  |  |
|-------------------------------------------|---------------|--|--|--|--|--|--|--|
| Tárolt rekordok száma<br>5                | I V Befejezés |  |  |  |  |  |  |  |
| Cím                                       | Típus 🔥       |  |  |  |  |  |  |  |
| Az alkáli elemek működése                 | Tudomány      |  |  |  |  |  |  |  |
| Milyen alaplapot válasszak                | Informatika   |  |  |  |  |  |  |  |
| Novellák születése háborúk idelyén        | Irodalom      |  |  |  |  |  |  |  |
| Tőzsdei árfolyam növekedésének okai       | Gazdaság      |  |  |  |  |  |  |  |
| Videokártyák típusai videomemória szerint | Informatika   |  |  |  |  |  |  |  |
|                                           |               |  |  |  |  |  |  |  |
|                                           |               |  |  |  |  |  |  |  |
|                                           |               |  |  |  |  |  |  |  |
|                                           |               |  |  |  |  |  |  |  |
|                                           |               |  |  |  |  |  |  |  |
|                                           |               |  |  |  |  |  |  |  |
|                                           | ×             |  |  |  |  |  |  |  |
|                                           | >             |  |  |  |  |  |  |  |

50. ábra - Cikk adatok áttekintése táblázatos formában

Az adatnavigátor gombjaival és a kurzormozgató billentyűkkel vezérelhető a rekordmutató. Ebben a formában nincs lehetősége a szöveges leírásokat tartalmazó mezők megjelenítésére, így a leírás adatok nem szerepelnek a megjelenített adatok között.

A táblázaton a jobb egérgombot megnyomva felnyílik egy menü, melynek a segítségével beállítható, hogy mely mezők szerepeljenek a megjelenített adatok között.

| Ý | Cím                 | r |
|---|---------------------|---|
| ~ | Típus               | ŀ |
| v | Kategória           | ľ |
| v | Alkategória         | t |
| v | Keresőszó           | ŀ |
| 5 | Lap                 | l |
| Ĵ | Évfolvam            | L |
| Ĵ | Lapszám             | L |
| Ļ | Oldal               | l |
| ~ | Szerző              | l |
|   | Megtalálható        | ŀ |
| ~ | -                   |   |
| v | -<br>Tárolás dátuma | Ļ |

51. ábra - Megjelenített cikk adatok típusai

A Normál jelzésű nyomógombbal váltható a nézet az előzőekben ismertetett normál eljárásúra, ahonnét nyomtatható a kívánt rekord és szűrhető a megjelenített adatok köre.

#### Listázás - Egyszerűsített

Ez az eljárás készíti el a tárolt cikk adatok egyszerűsített listáját. Az egyszerűsített listán nem szerepelnek a cikkek leírásai, ezáltal egy oldalra több cikk adatai is ráférnek, csökkentve így a nyomtatási költségeket.

🧼 Cikk adatok listája: 🗃 🎒 📙 🖆 🛛 Close Cikk adatok listája /Egyszerűsített lista/ Cím: Az alkáli elemek működése Típus: Tudomány Kategória: Elektrokémia Alkategória: Elektrolízis Keresőszó: Alkáli elem Tchnikavalkád Lap: Évfolyam: 2005 Lapszám: 7 Oldal: 11 Szerző: Aladár Bertalan Csaba Megtalálható: **TDM112** Tárolás dátuma: 2005.07.16 Felvevő: SzZ 52. ábra - Cikk adatok listázása /egyszerűsített lista/

Elérhető: Lisázás ► Írások ► Listázás ► Egyszerű.

|             | 2006.08.01. 21:12:52 | CikkTár 2001 |
|-------------|----------------------|--------------|
| Page 1 of 1 |                      |              |

53. ábra - Cikk adatok listázása /egyszerűsített lista/

#### Listázás - Teljes

Az eljárás készíti el a tárolt cikk adatok teljes listáját. A teljes listán a cikkek összes adata szerepel (a leírás adatok is). Egy cikkhez egy A4-es oldal tartozik.

|           |         |   | ,           |   |          |   |        |
|-----------|---------|---|-------------|---|----------|---|--------|
| Elárhat". | Licázáa |   | Indaala     |   | Lintónón |   | Talian |
| Flernelo. | LISAZAS |   | пазок       |   |          |   | renes. |
|           |         | - | 11 000 0 11 | - |          | - |        |

| 🔷 Cikk adatok lis | tája: | -          |           |            |           |                       |                                          |                      |
|-------------------|-------|------------|-----------|------------|-----------|-----------------------|------------------------------------------|----------------------|
|                   | ٠.    | H          | 56        |            | Close     |                       |                                          |                      |
|                   |       |            |           |            |           | <u>C</u>              | i <mark>kk adatok</mark><br>/Teljes list | <u>listája</u><br>∞  |
|                   |       | <u>Cín</u> | <u>n:</u> | <u>Tőz</u> | sdei árf  | olyam növekedése      | ének okai                                |                      |
|                   |       | Tí         | pus:      | Gaz        | daság     |                       |                                          |                      |
|                   |       | K          | ategória  | : Tőzs     | de        |                       |                                          |                      |
|                   |       | A          | lkategór  | ia: Árfol  | yam       |                       |                                          |                      |
|                   |       | к          | eresőszó  | i: Prog    | resszív   | növekedés             |                                          |                      |
|                   |       | La         | ap:       | Napi       | gazdas    | ág                    |                                          |                      |
|                   |       | É٧         | /folyam:  | 2005       | i         | Lapszám: 12           | !                                        | Oldal: 4             |
|                   |       | S          | zerző:    | Alad       | ár Berta  | lan Csaba             |                                          |                      |
|                   |       | Le         | eírás:    | Árfol      | yam növ   | vekedés a nemzetga    | azdaság működe                           | ésének függvényében. |
|                   |       |            | 54. ábra  | - Cikk a   | datok lis | tázása /teljes lista/ |                                          |                      |

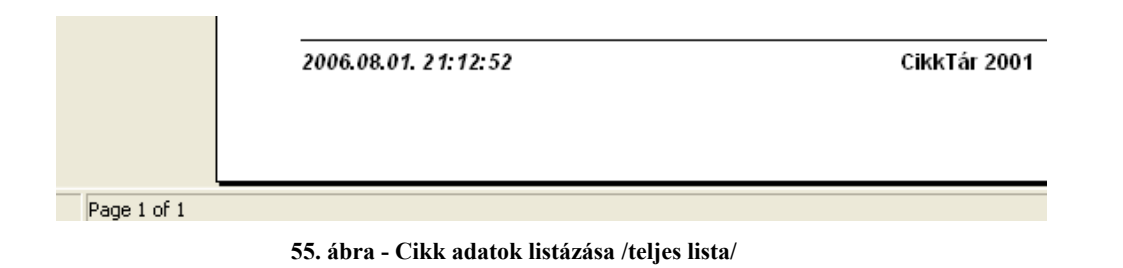

## Beállítások

Ebben a főmenü pontban végezhetők el a program használatával kapcsolatos beállítások (rendezettség, szűrés, nyomtatóbeállítás).

A rendezettség beállításával állítható be a cikk adatok megjelenítésének sorrendje, áttekintésnél és listázásnál eszerint rendeződnek az adatsorok.

Szűrés lehetséges kategória, alkategória, szerző, lap és cikk adatok körében. Ezzel az eljárással szűkíthető le a megjelenített adatok köre a kívánt mértékre. Amennyiben egy adatrekord azonosítójának csak töredéke ismert, úgy ezzel a művelettel megtalálható ebben az esetben is a rekord.

## Rendezettség

## Írások

Itt állítható be a cikk adatsorok megjelenítésének sorrendje. Az áttekintésnél és listázásnál eszerint a beállítás szerint kerülnek megjelenítésre a rekordok.

Elérhető: Beállítások ► Rendezettség ► Írások.

| 🧼 Írások rendezeti |                        |             |
|--------------------|------------------------|-------------|
| 🛫 Beállít          | Jelenlegi index<br>Cím | 🖌 Rendben   |
| – Létező indexek – |                        |             |
| C Alkategória      | C Cím                  | 🔿 Évfolyam  |
| C Felvevő          | C Kategória            | C Keresőszó |
| • Lap              | 🔿 Lap szám             | C Oldal     |
| C Szerző           | C Tárolás dátuma       | C Típus     |
|                    |                        |             |

56. ábra - Cikk adatok rendezettségének beállítása

Az eljárás megjelenítéskor kijelzésre kerül a jelenleg beállított rendezettség. A létező indexek közül ki kell választani a kívánt rendezettséget, majd a beállít gombbal rögzíteni azt. A rendezettség a kiválasztottnak megfelelő lesz, azon belül pedig cím szerinti.

## Szűrés

## Kategória törzs

Ezzel az eljárással szűrhető a megjelenített kategória törzs adatok köre a megfelelő típusra vonatkoztatva.

Elérhető: Beállítások ► Szűrés ► Törzsadatok ► Kategória.

| 🧇 Kategória törzs s | zűrése:     |               |
|---------------------|-------------|---------------|
| 🗐 Beállít           |             | V Befejezés   |
| Típushoz társítva = | Informatika | •             |
|                     | Bekapcsolva | 🔿 Kikaposolva |

57. ábra - Kategória törzs szűrése

A lenyíló listában ki kell választani, hogy mely típushoz társított adatokat kívánja látni a felhasználó, majd a Beállít nyomógombbal rögzíteni kell a szűrés feltételét.

## Alkategória törzs

Az eljárás segítségével szűrhető a megjelenített alkategória törzs adatok köre a megfelelő típusra vonatkoztatva.

Elérhető: Beállítások ► Szűrés ► Törzsadatok ► Alkategória.

| 🧇 Alkategória törzs | szűrése:    |               |
|---------------------|-------------|---------------|
| 🗨 Beállít           |             | V Befejezés   |
| Típushoz társítva = | Tudomány    | ¥             |
|                     | Bekapcsolva | 🔿 Kikapcsolva |

58. ábra - Alkategória törzs szűrése

A lenyíló listában ki kell választani, hogy mely típushoz társított adatokat kívánja látni a felhasználó, majd a Beállít nyomógombbal rögzíteni kell a szűrés feltételét.

#### Szerző törzs

Ezzel az eljárással szűrhető a megjelenített szerző adatok köre a megfelelő mértékűre.

Elérhető: Beállítások ► Szűrés ► Törzsadatok ► Szerző.

| Szerző törzs szűrése:                                        |                       |                                                                         |
|--------------------------------------------------------------|-----------------------|-------------------------------------------------------------------------|
| 🔁 Beállít 🔮 Alaphelyzet                                      | Szűrés<br>Bekapcsolva | V Befejezés                                                             |
| 1. Szerző                                                    | ✓ Józs*               | And 💌                                                                   |
| 2. Nemzetiség 🗨 =                                            | ▼ magyar*             | And 💌                                                                   |
| 3. Született                                                 | ▼ 1900                |                                                                         |
| Szűrési feltétel                                             |                       |                                                                         |
| SZERZ = 'Józs*' And<br>NEMZ = 'magyar*' And<br>SZEV > '1900' |                       | <ul> <li>Bekapcsolva</li> <li>Kikapcsolva</li> <li>Betűtípus</li> </ul> |
|                                                              |                       |                                                                         |

59. ábra - Szerző adatok szűrése

A szűrési feltételt a három számozott sorban adhatjuk meg, kiválasztva az adattábla egy mezőjét, a kívánt relációt és megadva a szükséges értéket. Amennyiben több sort alkalmazunk, úgy a sorokat egymással logikai kapcsolatba kell hozni (ez lehet és, vagy, kizáró vagy kapcsolat). A ténylegesen kialakított szűrési feltétel az ablak alsó részében látható, ezt a számítástechnikában járatosabb felhasználók kézzel is szerkeszthetik. A kézi szerkesztéshez szükséges a táblamezők ismerete:

| Szerző       | SZERZ | 30 |
|--------------|-------|----|
| Nemzetiség   | NEMZ  | 15 |
| Született    | SZEV  | 4  |
| Elhalálozott | ELHEV | 4  |

Amennyiben a szűrési feltételt összeállításra, megszerkesztésre került jöhet a beállítás. A beállításhoz kapcsolódóan az ablak jobb alsó részében megtalálható a bekapcsolva, a kikapcsolva és a betűtípus állapot. Ha a bekapcsolva állapot be van jelölve, a szűrési feltétel beállításkor azonnal életbe lép, ellenkező esetben maga a feltétel beállítódik, de csak akkor lép életbe, ha a későbbiek folyamán be is lesz kapcsolva. A betűtípus amennyiben meg van jelölve, úgy a feltételben megadott szükséges értékeknél a nagybetű – kisbetű különbségek is figyelembe lesznek véve. Maga a beállítás a Beállít nyomógombra kattintva történik meg, az Alaphelyzet nyomógombra kattintva törlődik a szerkesztett feltétel.

### Lap törzs

Ezzel a funkcióval szűrhető a megjelenített lap adatok köre a megfelelő mértékűre.

Elérhető: Beállítások ► Szűrés ► Törzsadatok ► Lap.

| 🔷 Lap törzs szűrése:                                        |                       |                                                                               |
|-------------------------------------------------------------|-----------------------|-------------------------------------------------------------------------------|
| 🔁 Beállít 🔮 Alaphelyzet                                     | Szűrés<br>Bekapcsolva | V Befejezés                                                                   |
| 1. Lap =                                                    | ▼ Comp*               | And 💌                                                                         |
| 2. Nyelv 💌 =                                                | ✓ Magyar              | And 💌                                                                         |
| 3. Telefon 💽 🛇                                              | ▼ 06-1*               | -                                                                             |
| Szűrési feltétel                                            |                       |                                                                               |
| LAP = 'Comp*' And<br>NYELV = 'Magyar' And<br>TEL <> '06-1*' |                       | <ul> <li>⑦ Bekapcsolva</li> <li>⑦ Kikapcsolva</li> <li>☑ Betűtípus</li> </ul> |
|                                                             |                       |                                                                               |

60. ábra - Lap adatok szűrése

A beállítás úgy működik mint a szerző adatoknál, ezért ismételten nem kerül leírásra (lásd előző pont).

A szűrési feltétel kézi szerkesztéséhez a szükséges táblamezők:

| LAP      | 40                                                                          |
|----------|-----------------------------------------------------------------------------|
| NYELV    | 20                                                                          |
| FOSZ     | 30                                                                          |
| SZERKN   | 50                                                                          |
| SZERKC   | 60                                                                          |
| TEL      | 15                                                                          |
| FAX      | 15                                                                          |
| EMAIL    | 35                                                                          |
| INTERNET | 50                                                                          |
|          | LAP<br>NYELV<br>FOSZ<br>SZERKN<br>SZERKC<br>TEL<br>FAX<br>EMAIL<br>INTERNET |

## Cikk adatok

Ezzel az eljárással szűrhető a megjelenített cikk adatok köre a megfelelő mértékűre.

Elérhető: Beállítások ► Szűrés ► Írások.

| 🔶 Cikk adatok szűrése:                                                                                 |                       |                                                                               |
|----------------------------------------------------------------------------------------------------|-----------------------|-------------------------------------------------------------------------------|
| 🔁 Beállít 👲 Alaphelyzet                                                                                | Szűrés<br>Bekapcsolva | ✓ Befejezés                                                                   |
| 1. Típus 💌 😑                                                                                           | ▼ Tudomány            | And                                                                           |
| 2. Kategória 💌 =                                                                                       | ✓ Villamosság         | And                                                                           |
| 3. Alkategória 💌 =                                                                                     | ✓ Alkatrész           | And 💌                                                                         |
| 4. Lap 💌 =                                                                                             | Rádiótechnika         | Or 💌                                                                          |
| 5. Szerző 🗨 =                                                                                          | ✓ Urbán István        |                                                                               |
| Szűrési feltétel                                                                                       |                       |                                                                               |
| TIP = 'Tudomány' And<br>KAT = 'Villamosság' And<br>ALKAT = 'Alkatrész' And<br>LAP = 'Rádiótechnika' Or |                       | <ul> <li>⑦ Bekapcsolva</li> <li>⑦ Kikapcsolva</li> <li>☑ Betűtípus</li> </ul> |

61. ábra - Cikk adatok szűrése

A beállítás úgy működik mint a szerző vagy a lap adatoknál, ezért ismételten nem kerül leírásra (lásd előző két pont).

A szűrési feltétel kézi szerkesztéséhez a szükséges táblamezők:

| Típus       | TIP   | 25 | Oldal          | OLD    | 3  |
|-------------|-------|----|----------------|--------|----|
| Kategória   | KAT   | 25 | Cím            | CÍM    | 60 |
| Alkategória | ALKAT | 25 | Szerző         | SZERZ  | 30 |
| Keresőszó   | KSZO  | 30 | Megtalálható   | MEGT   | 40 |
| Lap         | LAP   | 40 | Tárolás dátuma | TARDAT | 10 |
| Évfolyam    | EVF   | 4  | Felvevő        | FELVEV | 30 |
| Lapszám     | LSZ   | 3  |                |        |    |

#### Nyomtató beállítások

Ez a menüpont az operációs rendszer nyomtató beállító eljárását hívja meg. Kiválasztható a használni kívánt nyomtató és beállíthatók a nyomtatási tulajdonságok.

Elérhető: Beállítások ► Nyomtató.

| Nyomtatóbe       | Nyomtatóbeállítás 🔹 💽 🔀 |   |            |                         |  |
|------------------|-------------------------|---|------------|-------------------------|--|
| - Nyomtató-      |                         |   |            | -                       |  |
| <u>N</u> év:     | HP Color LaserJet 1500  |   |            | T <u>u</u> lajdonságok… |  |
| Állapot:         | Üzemkész                |   |            |                         |  |
| Típus:           | HP Color LaserJet 1500  |   |            |                         |  |
| Hely:            | USB001                  |   |            |                         |  |
| Megjegyzé        | s:                      |   |            |                         |  |
| Papír            |                         |   | - Tájolás- |                         |  |
| <u>M</u> éret:   | A4                      | - |            | ④ Áļló                  |  |
| <u>A</u> dagoló: | Automatikus             | • | Å          | ◯ <u>F</u> ekvő         |  |
| <u>H</u> álózat  |                         |   | OK         | Mégse                   |  |

62. ábra - Nyomtató beállítása

Információt nyújt az aktuális nyomtatóról, a Tulajdonságok nyomógombbal beállíthatók a nyomtató paraméterei, kiválasztható a papír mérete, adagolásának módja és az álló vagy fekvő jellege.

## Statisztika

A program a főmenü ezen pontjában információkat szolgáltat az adatállományokról és a tárolt adatokról.

#### Adatállományok

Ebben az eljárásban információkat kap a felhasználó az adatállományok fizikai méretéről és a tárolt adatok számáról. A kapott információk nyomtathatók.

Elérhető: Statisztika ► Adatállományok.

| Információk az adatállományokról:                                                                                                    |           |
|----------------------------------------------------------------------------------------------------|-----------|
| Adatállományok Összesítő                                                                                                    |           |
| Szerző törzs Szerző törzs                                                                                                    |           |
| Adatállomány<br>File: E:\Delphi\Projects\Cikktár\C_Data\SZ_torzs.dbf<br>File méret [bájt]: 1090<br>Utolsó módosítás dátuma: 2006.08.01. 23:58:28 |           |
| Index állomány<br>File: E:\Delphi\Projects\Cikktár\C_Data\SZ_torzs.MDX<br>File méret [bájt]: 4096                                                |           |
| MEMO_állomány<br>File: E:\Delphi\Projects\Cikktár\C_Data\SZ_torzs.DBT<br>File méret [bájt]: 9216                                                 |           |
| Adatok<br>Tárolt rekordok száma: 14<br>Törölt rekordok száma: 0<br>Elérhető rekordok száma: 14                                                   |           |
| Nyomtatás 🗸                                                                                                    | Befejezés |

63. ábra - Információk az adatállományokról /egy adatállomány/

Az eljárás két panelen mutatja az adatokat (az Adatállományok panel csak egy állományra vonatkozik, az Összesítő panelen a teljes adatállományról szóló információk találhatók).

A lenyitható listamezőben ki kell választani a kívánt állományt, majd a Választ gombbal megerősíteni. Megtalálható a kijelzett állomány helye és neve, mérete, utolsó módosításának dátuma.

Az adatállomány tárolja ténylegesen az adatokat, az indexállomány a rendezettségi kulcsokat tárolja, a MEMO állományban vannak a szöveges leírásokat tartalmazó mezők adatai (pl. szerző esetén az életrajzok).

A tárolt rekordok száma a ténylegesen az adatbázisban meglevő adatsorok száma. A törölt rekordok száma a már törölt, de még nem véglegesített adatsorok száma. Az elérhető rekordok száma a program által megjeleníthető adatsorok számát mutatja.

Az összesítő panelen ugyanezek az információk találhatók meg, de a teljes adatbázis összes adatállományára vonatkoztatva:

| Információk az adatállományokról:                                            |           |
|------------------------------------------------------------------------------|-----------|
| Adatállományok Összesítő                                                     |           |
|                                                                              |           |
| Adatállományok<br>E Silak – E V Dalakii Praisastal Cikk (SV C. Dista) * dbí  |           |
| File méret [bájt]: 174867                                                    |           |
| Index állományok                                                             |           |
| Fájlok: E:\Delphi\Projects\Cikktár\C_Data\*.mdx<br>File máret (báit): 259049 |           |
| MEMO állománuck                                                              |           |
| Fájlok: E:\Delphi\Projects\Cikktár\C_Data\*.dbt                              |           |
| File méret [bájt]: 17408                                                     |           |
| Adatok                                                                       |           |
| Tárolt rekordok száma: 58                                                    |           |
| Törölt rekordok száma: 6<br>Elérbető rekordok száma: 52                      |           |
|                                                                              |           |
|                                                                              |           |
|                                                                              |           |
| 🕒 Nyomtatás 🗸 🗸                                                              | Befejezés |

64. ábra - Információk az adatállományokról /összesítő/

A nyomtatás gomb A4-es méretű lapra helyezi mindkét panel információit, majd a szokásos módon megjeleníti a listát (a nyomtatása a korábbiakból már ismert).

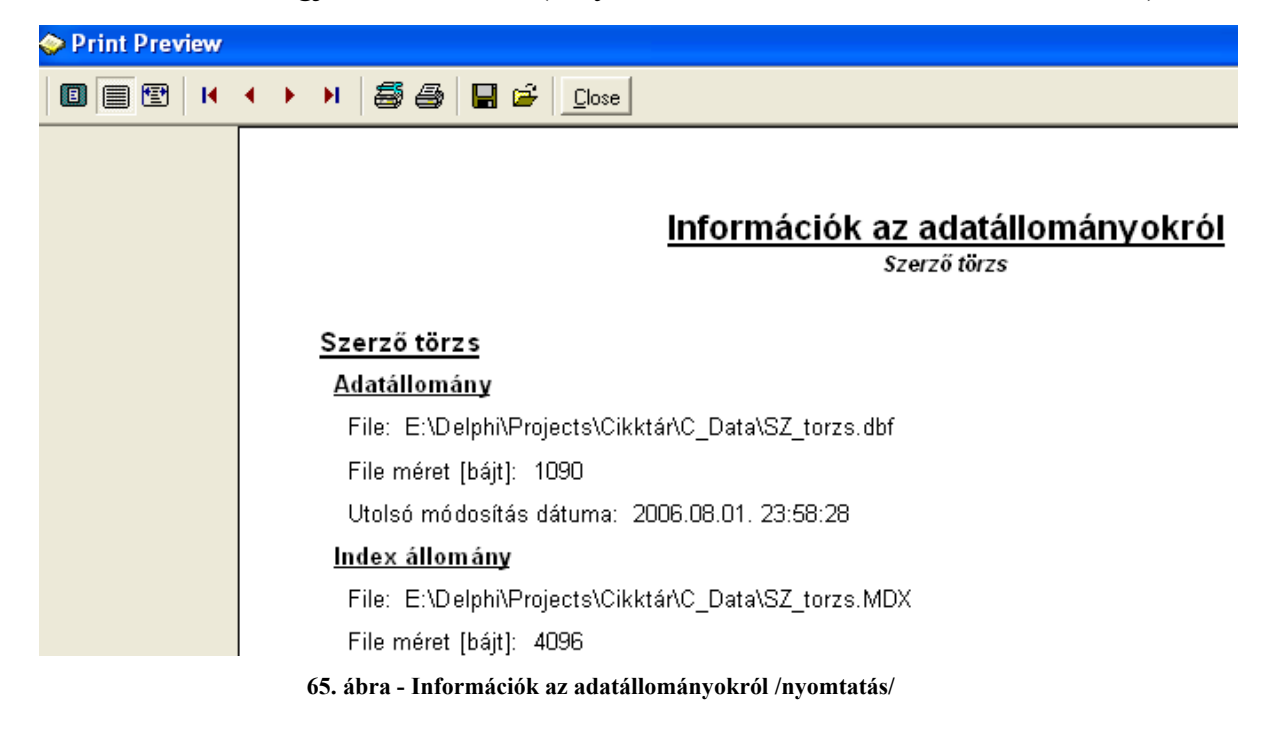

#### Többszörös tárolás

Ez az eljárás mutatja meg, hogy a típus törzsben ugyanaz a tárolt információ hányszor szerepel (csak abban az esetben jelenik meg, ha többszörösen van tárolva). Az eljárás csak erre az adatállományra végezhető el, mert a többi adat felvételénél ellenőrzésre kerül ez a művelet, így más adattárak esetén nem léphet fel többszörös tárolás.

Elérhető: Statisztika ► Többszörös tárolás ► Típus.

| 📀 Többszörösen tárolt adatok /Típus törzs/:   |             |
|-----------------------------------------------|-------------|
| Többszörösen tárolt típus rekordok száma<br>1 | 🖌 Befejezés |
| Típus                                         | Tárolva 🔥   |
| ▶ Tudomány                                    | 2 🤳         |
|                                               |             |
|                                               |             |
|                                               |             |
|                                               |             |
|                                               |             |
|                                               |             |
|                                               |             |
|                                               |             |
| J                                             | <u> </u>    |

66. ábra - Többszörös tárolás /típus törzs/

#### Cikk adatok

A főmenü ezen pontjában a cikk adatok megoszlásáról szolgáltat információt a program.

#### Megoszlás típus szerint

Az eljárás azt mutatja meg, hogy a cikk adatok típus szerint milyen arányban oszlanak meg, mely típusú cikkből hány adatai vannak eltárolva.

Elérhető: Statisztika ► Cikk adatok ► Megoszlás ► Típus.

| ٣ | Cikk adatok megoszlása /Típus szerint/:  |             | ×  |
|---|------------------------------------------|-------------|----|
|   | Cikk adatokban tárolt típusok száma<br>4 | 🖌 Befejezés |    |
|   | Típus                                    | Tárolva     | ~  |
|   | Gazdaság                                 | 1           |    |
| Þ | Informatika                              | 2           |    |
|   | Irodalom                                 | 1           |    |
|   | Tudomány                                 | 1           |    |
|   |                                          |             |    |
|   |                                          |             |    |
|   |                                          |             |    |
|   |                                          |             |    |
|   |                                          |             |    |
|   |                                          |             |    |
|   |                                          |             |    |
|   |                                          |             |    |
|   |                                          |             | ~  |
| P |                                          |             | 21 |

67. ábra - Cikk adatok megoszlása típus szerint

A táblázat során duplán kattintva diagramm jelenik meg az adott típusra vonatkozóan, hogy hányad részét képezi a cikk adatokban tárolt összes típusnak.

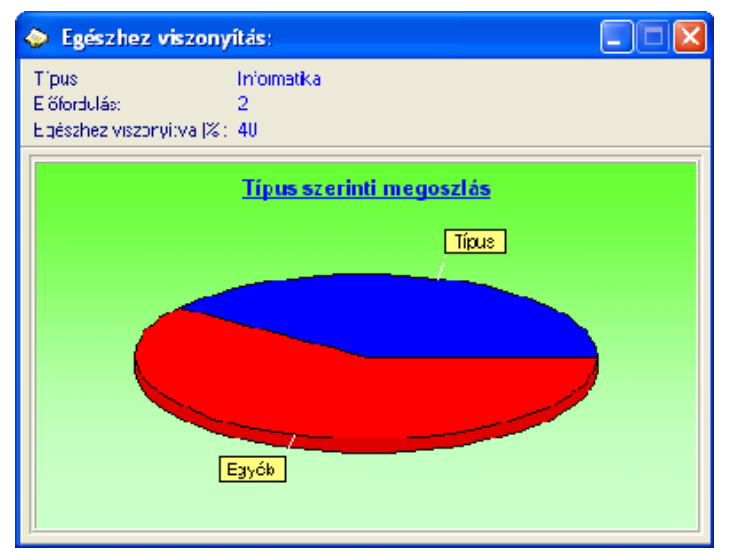

68. ábra - Egészhez viszonyítás /típus/

#### Megoszlás kategória szerint

A funkció azt mutatja meg, hogy a cikk adatok kategória szerint milyen arányban oszlanak meg, mely kategóriájú cikkből hány adatai vannak eltárolva.

Elérhető: Statisztika ► Cikk adatok ► Megoszlás ► Kategória.

| ٢ | Cikk adatok megoszlása /Kategória szerint/: |             | × |
|---|---------------------------------------------|-------------|---|
|   | Cikk adatokban tárolt kategóriák száma<br>4 | 🖌 Befejezés | : |
|   | Kategória                                   | Tárolva     | ^ |
|   | Elektrokémia                                | 1           |   |
|   | Hardver                                     | 2           |   |
|   | Próza                                       | 1           |   |
|   | Tőzsde                                      | 1           |   |
|   |                                             |             |   |
|   |                                             |             |   |
|   |                                             |             |   |
|   |                                             |             |   |
|   |                                             |             |   |
|   |                                             |             |   |
|   |                                             |             |   |
|   |                                             |             |   |
|   |                                             |             | ~ |
| 1 |                                             |             |   |

69. ábra - Cikk adatok megoszlása kategória szerint

A táblázat során duplán kattintva diagramm jelenik meg az adott kategóriára vonatkozóan, hogy hányad részét képezi a cikk adatokban tárolt összes kategóriának.

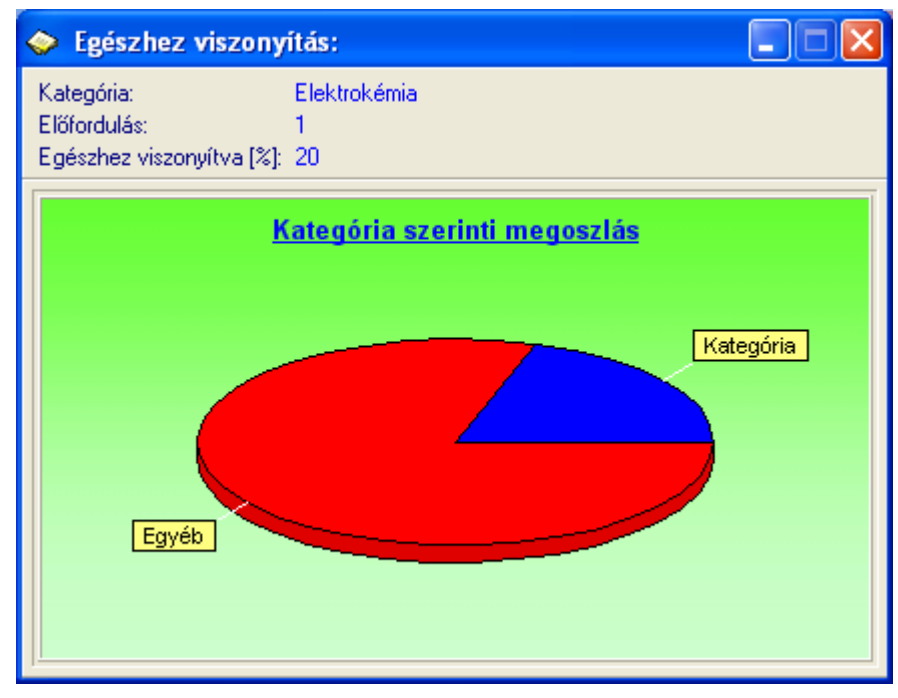

70. ábra - Egészhez viszonyítás /kategória/

#### Megoszlás alkategória szerint

Ez az eljárás azt mutatja meg, hogy a cikk adatok alkategória szerint milyen arányban oszlanak meg, mely alkategóriájú cikkből hány adatai vannak eltárolva.

Elérhető: Statisztika ► Cikk adatok ► Megoszlás ► Alkategória.

| 📀 Cikk adatok megoszlása /Alkategória szerint/: |             |
|-------------------------------------------------|-------------|
| Cikk adatokban tárolt alkategóriák száma<br>5   | 🖌 Befejezés |
| Alkategória                                     | Tárolva 🔥   |
| Alaplap                                         | 1           |
| Elektrolízis                                    | 1           |
| Novella                                         | 1           |
| Videokártya                                     | 1           |
| Árfolyam                                        | 1           |
|                                                 |             |
|                                                 | ~           |

71. ábra - Cikk adatok megoszlása alkategória szerint

A táblázat során duplán kattintva diagramm jelenik meg az adott alkategóriára vonatkozóan, hogy hányad részét képezi a cikk adatokban tárolt összes alkategóriának.

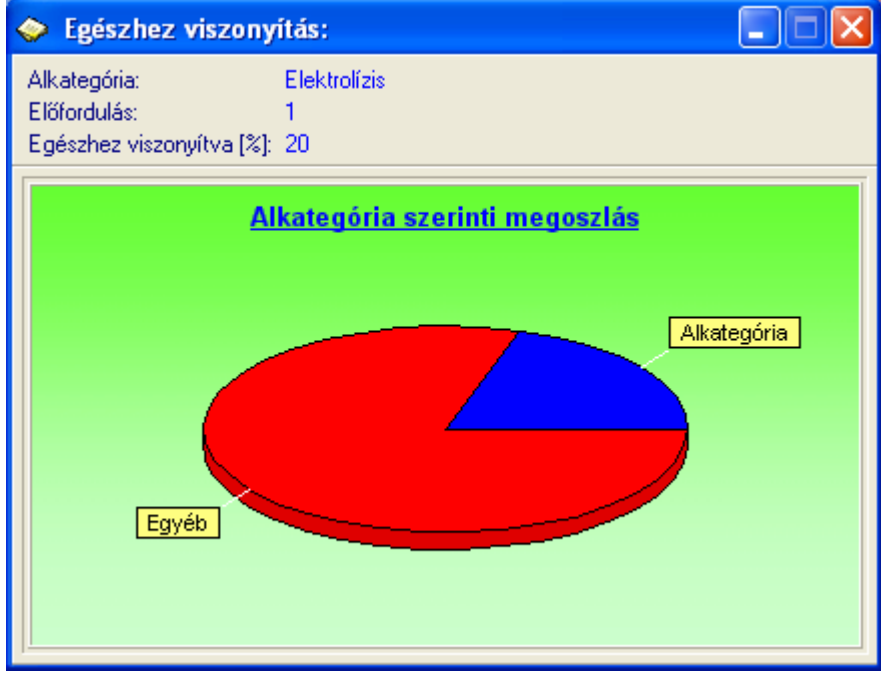

72. ábra - Egészhez viszonyítás /alkategória/

#### Megoszlás lap szerint

Ez a funkció azt mutatja meg, hogy a cikk adatok lapok szerint milyen arányban oszlanak meg, mely lapban hány cikk jelent meg.

```
Elérhető: Statisztika ► Cikk adatok ► Megoszlás ► Lap.
```

| ٣ | Cikk adatok megoszlása /Lap szerint/:  |               | X |
|---|----------------------------------------|---------------|---|
|   | Cikk adatokban tárolt lapok száma<br>5 | 🖌 🖌 Befejezé: | s |
|   | Lap                                    | Tárolva       | ^ |
|   | Chip magazin                           | 1             |   |
|   | Computer Panoráma                      | 1             |   |
|   | Irodalmi értekező                      | 1             |   |
|   | Napi gazdaság                          | 1             |   |
|   | Tchnikavalkád                          | 1             |   |
|   |                                        |               |   |
|   |                                        |               | ~ |

73. ábra - Cikk adatok megoszlása lapok szerint

A táblázat során duplán kattintva diagramm jelenik meg az adott lapra vonatkozóan, mutatja, hogy hányad részét képezi a cikk adatokban tárolt összes lapok számának.

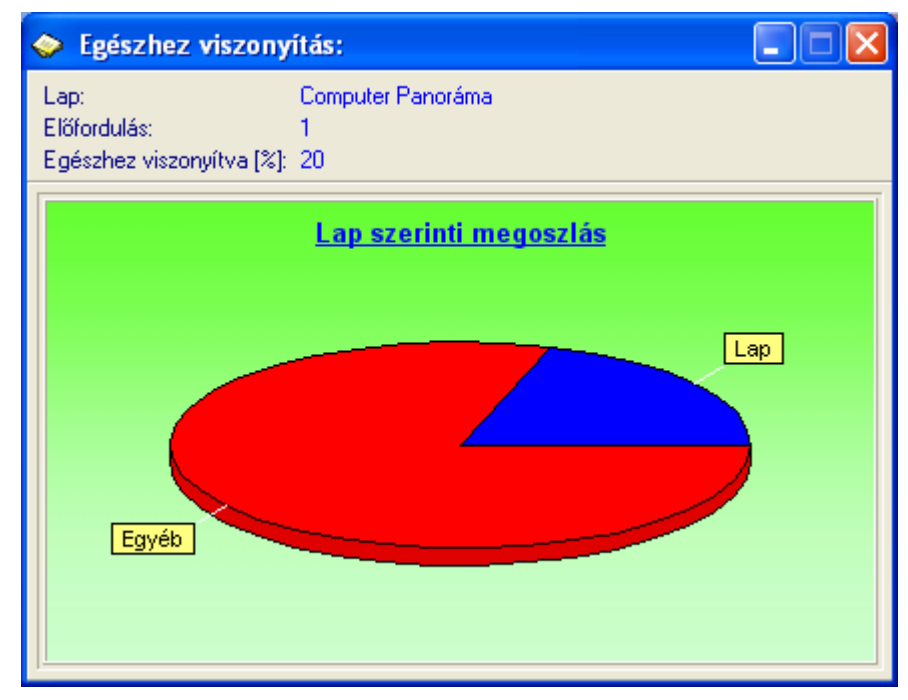

74. ábra - Egészhez viszonyítás /lap/

#### Megoszlás évfolyam szerint

Ez a funkció azt mutatja meg, hogy a cikk adatok lapok szerint milyen arányban oszlanak meg, mely lapban hány cikk jelent meg.

Elérhető: Statisztika ► Cikk adatok ► Megoszlás ► Évfolyam.

| 🗇 Cikk adatok megoszlása /Évfolyam szerint/: |               | × |
|----------------------------------------------|---------------|---|
| Cikk adatokban tárolt évfolyamok száma<br>2  | 🚽 🖌 Befejezés |   |
| Évfolyam                                     | Tárolva       | ^ |
| 2003                                         | 1             |   |
| ▶ 2005                                       | 4             |   |
|                                              |               |   |
| ]                                            |               | ~ |

75. ábra - Cikk adatok megoszlása évfolyam szerint

A táblázat során duplán kattintva diagramm jelenik meg az adott évfolyamra vonatkozóan, hogy hányad részét képezi a cikk adatokban tárolt összes évfolyamok számának.

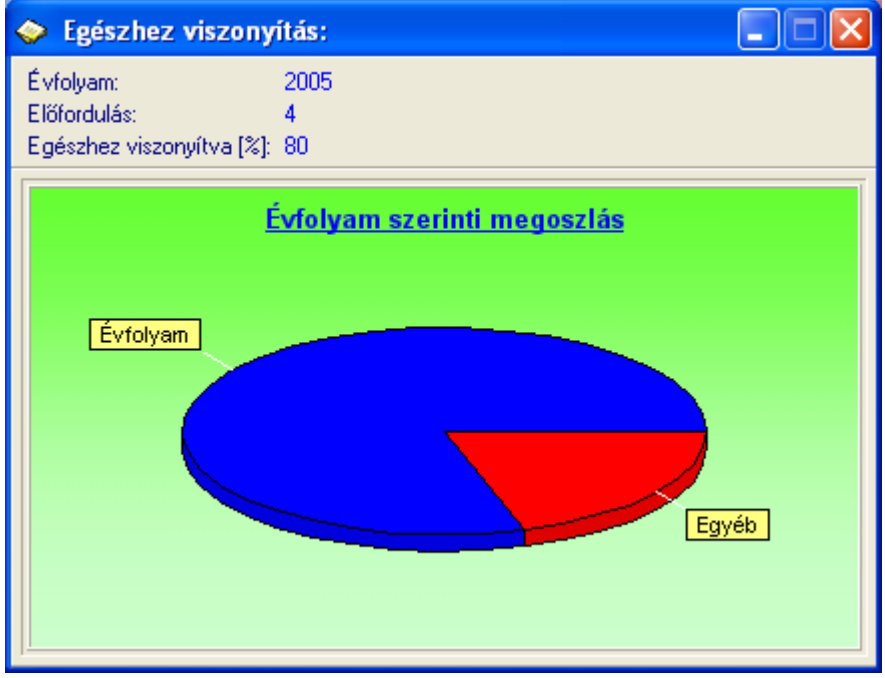

76. ábra - Egészhez viszonyítás /évfolyam/

#### Megoszlás szerző szerint

Ebben az eljárásban látható, hogy a cikk adatok szerző szerint milyen arányban oszlanak meg, mely szerzőtől hány cikk jelent meg.

Elérhető: Statisztika ► Cikk adatok ► Megoszlás ► Szerző.

| 🗇 Cikk adatok megoszlása /Szerző szerint/: |             |     |
|--------------------------------------------|-------------|-----|
| Cikk adatokban tárolt szerzők száma<br>2   | 🚽 🖌 Befeje: | zés |
| Szerző                                     | Tárolva     | ^   |
| 🕨 Aladár Bertalan Csaba                    | 4           |     |
| Galambos Gelencsér Gábor                   | 1           |     |
|                                            |             | ~   |
|                                            |             | ~   |

77. ábra - Cikk adatok megoszlása szerző szerint

A táblázat során duplán kattintva diagramm jelenik meg az adott szerzőre vonatkozóan, hogy hányad részét képezi a cikk adatokban tárolt összes szerzők számának.

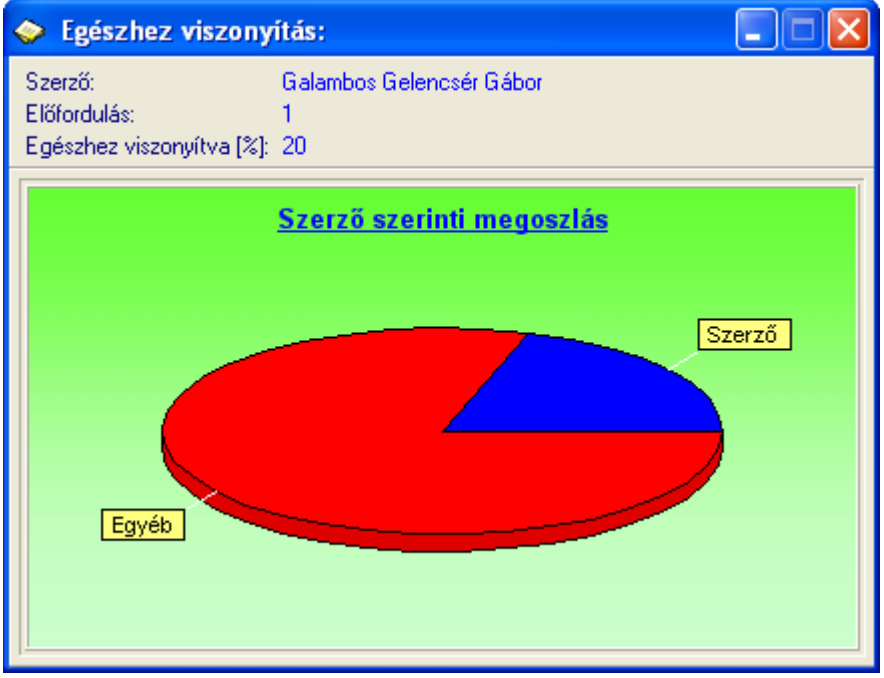

78. ábra - Egészhez viszonyítás /szerző/

#### Megoszlás megtalálhatóság szerint

Az eljárás mutatja, hogy a cikk adatok az őket tartalmazó lap megtalálhatósága szerint milyen arányban oszlanak meg, mely megtalálh.-i helyen hány cikk szerepel.

Elérhető: Statisztika ► Cikk adatok ► Megoszlás ► Megtalálható.

| 📀 Cikk adatok megoszlása /Megtalálhatóság szerint/:       |             |
|-----------------------------------------------------------|-------------|
| Cikk adatokban tárolt megtalálhatósági típusok száma<br>5 | 🖌 Befejezés |
| Megtalálható                                              | Tárolva 🔥   |
| CM20                                                      | 1           |
| CP1                                                       | 1           |
| ▶ MK2003                                                  | 1           |
| NG11/05                                                   | 1           |
| TDM112                                                    | 1           |
|                                                           |             |
|                                                           | <b>~</b>    |

79. ábra - Cikk adatok megoszlása megtalálhatóság szerint

A táblázat során duplán kattintva diagramm jelenik meg az adott megtalálhatósági helyre vonatkozóan, hányad részét képezi a cikk adatokban tárolt összes megtalálhatósági helyek számának.

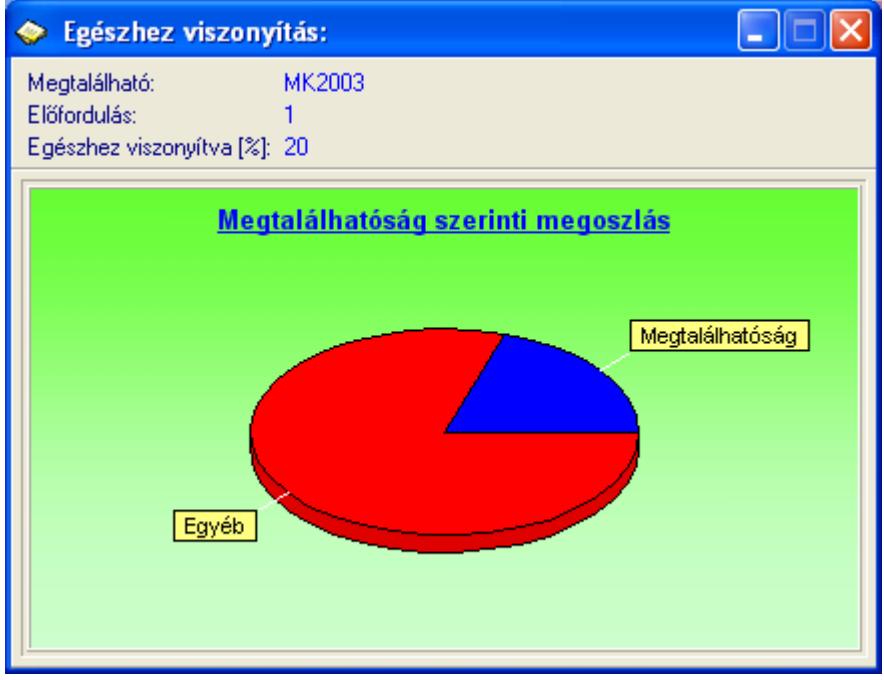

80. ábra - Egészhez viszonyítás /megtalálhatóság/

#### Megoszlás tárolás dátuma szerint

Ez az eljárás megmutatja, hogy az egyes megadott dátumkategóriákban (kezdő dátumtól – záró dátumig) hány cikk szerepel a tárolás dátuma szerint.

Elérhető: Statisztika ► Cikk adatok ► Megoszlás ► Tárolás dátuma.

Első lépésben meg kell adni a kívánt dátumkategóriákat, maximum öt kategória adható meg.

| 🧇 Dátumkategóriák meg                                                                                                    | gadása:                                                                                                    |                                      |
|----------------------------------------------------------------------------------------------------|----------------------------------------------------------------------------------------------------|--------------------------------------|
| Elkészít                                                                                                    |                                                                                                    | ✓ Befejezés                          |
| 1.       2006.01.01         2.       2006.02.01         3.       2006.03.01         4.       2006.04.01         5.       2006.05.01 | <ul> <li>2006.0</li> <li>2006.0</li> <li>2006.0</li> <li>2006.0</li> <li>2006.0</li> <li>2006.0</li> </ul> | 1.31<br>2.28<br>3.31<br>4.31<br>7.31 |

81. ábra - Dátumkategóriák megadása

Az elkészít gomb ellenőrzi a dátumkategóriák helyességét (kezdő és záró dátum megadása, kezdő dátum nem lehet nagyobb a záró dátumnál, helyes formátum), majd meghívja a statisztikát elkészítő és mutató eljárást.

| 🧇 Cikk adatok megoszlása /Tárolás dátuma szerint/: |             |
|----------------------------------------------------|-------------|
| Dátumkategóriák szerint tárolt cikkek száma<br>10  | ✓ Befejezés |
| Dátumkategória                                     | Tárolva 🔥   |
| 2006.01.01 - 2006.01.31                            | 2           |
| 2006.02.01 - 2006.02.28                            | 3           |
| 2006.03.01 - 2006.03.31                            | 1           |
| 2006.04.01 - 2006.04.31                            | 4           |
| 2006.05.01 - 2006.07.31                            | 0           |
|                                                    |             |
|                                                    | <b>~</b>    |

82. ábra - Cikk adatok megoszlása dátumkategóriák szerint
A táblázat során duplán kattintva diagramm jelenik meg az adott dátumkategóriára vonatkozóan, hogy hányad részét képezi a dátumkategóriák szerint tárolt cikkek összes számához viszonyítva az aktuális dátumkategóriában tárolt cikkek száma.

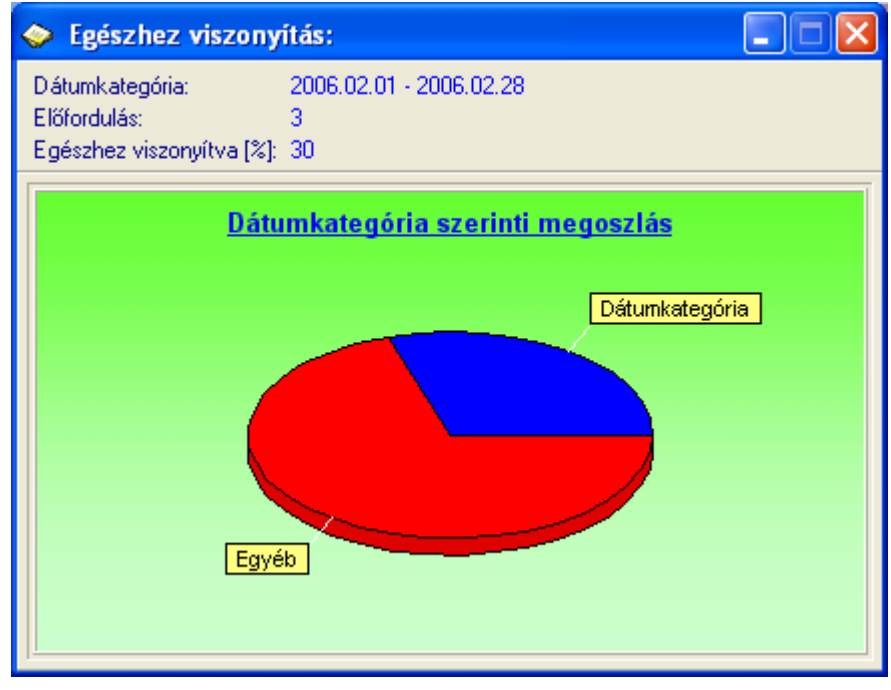

83. ábra - Egészhez viszonyítás /dátumkategória/

A Diagram nyomógomb oszlopos diagramot készít, mutatja az egyes dátumkategóriák szerint tárolt cikkek számát (összehasonlíthatók a kategóriák).

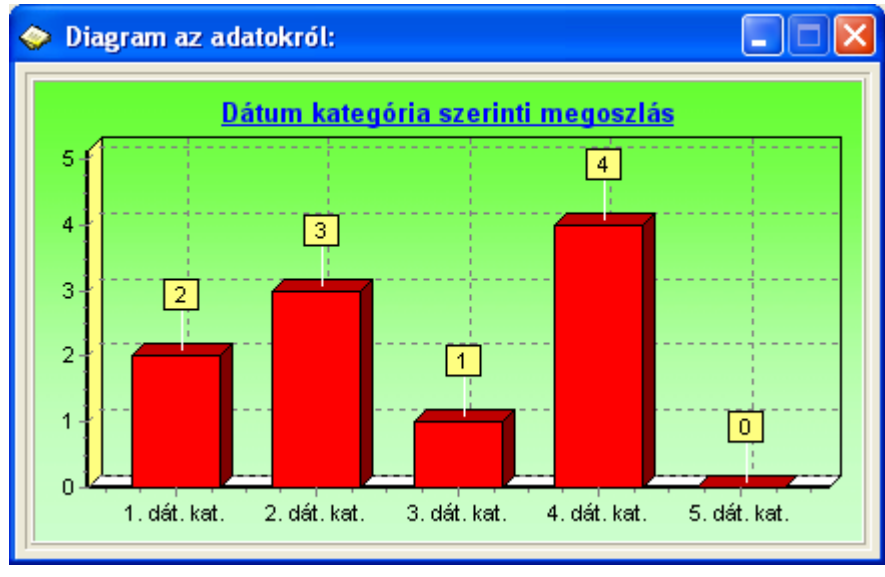

84. ábra - Dátumkategória szerinti diagram

## Címtár

A program ún. címtár adatbázist tartalmaz, ennek szerepe a sajtóhoz kapcsolódó cím adatok (pl. kiadók, kereskedők, terjesztők, nyomdák, stb.) nyilvántartása. A címtár funkció önálló nyilvántartást képez a programon belül, az adatok karbantarthatók, kereshetők, szűrhetők listázhatók és nyomtathatók. Ezek a funkciók a főmenü ezen pontja alatt vannak egybefogva. Itt található még a beépített irányítószám adatbázis is, ebben kereshetők az adatok irányítószám és településnév alapján is.

#### Adatbázis karbantartás

Ebben a részben végezhetők el a címtár adatok karbantartási műveletei (felvétel, módosítás, törlés).

#### Felvétel

Itt adhatók meg a címtárban tárolni kívánt adatok.

Elérhető: Címtár ► Karbantartás ► Felvétel.

| 🗇 Címtár adatok felvétele:            |                            |                        |
|---------------------------------------|----------------------------|------------------------|
| Tárol 🖉 Alaphelyzet                   | Tárolt rekordok száma<br>7 | Befejezés              |
| Név<br>LapKer Kkt                     |                            | Típus<br>Lap terjesztő |
| Ir. szám Település<br>2351 Alsónémedi |                            |                        |
| Utca<br>Folyópart Itp.                |                            | Ház szám<br>12/B/1     |
| Telefon<br>(29) - 359-661             | Fax<br>(29) - 359-662      |                        |
| E-mail<br>info@lapkerkkt.hu           |                            |                        |
| Internet<br>www.lapkerkkt.hu          |                            |                        |

85. ábra - Címtár adatok felvétele

A megfelelő mezőkben az adatokat meg kell adni (név mező kitöltése kötelező). ENTER ill. TAB billentyűvel léptethető a kurzor. Az irányítószám mező kitöltése esetén (amennyiben üres) a beépített adatbázisból kikeresésre kerül a hozzá tartozó település és telefonkörzet adat és bekerül a megfelelő adatbeviteli mezőbe. Település mező esetén is így működik, csak az irányítószám kerül automatikus kitöltésre.

Az adatok megadása után a Tárol nyomógombbal lehet rögzíteni azokat az adatbázisban. Minden esetben ellenőrzésre kerül a név, amennyiben nincs megadva, vagy már létezik ilyen név az adatállományban, úgy a program hibaüzenetet ad és nem tárolja el az adatokat csak javítás után.

Az Alaphelyzet nyomógombbal törölhetők az adatmezők, ezután új adatok rögzíthetők.

#### Módosítás

Ebben az eljárásban módosíthatók a már eltárolt címtár adatok.

Elérhető: Címtár ► Karbantartás ► Módosítás.

| 📀 Címtár adatok módosítása:           |                            |             |
|---------------------------------------|----------------------------|-------------|
|                                       | Tárolt rekordok száma<br>8 | V Befejezés |
| Név<br>LapKer Kkt                     | Típus<br>Lap terjes        | ztő         |
| Ir. szám Település<br>2351 Alsónémedi |                            |             |
| Utca<br>Folyópart Itp.                | Ház :                      | szám        |
| Telefon<br>(29) - 359-661             | Fax<br>(29) - 359-662      |             |
| E-mail<br>info@lapkerkkt.hu           |                            |             |
| Internet<br>info@lapkerkkt.hu         |                            |             |
|                                       |                            |             |

86. ábra - Címtár adatok módosítása

Az adatnavigátor segítségével ki kell választani a módosítani kívánt címtár adatsort. Közvetlenül a mezőre állva végre kell hajtani a szükséges adatmódosítást, majd az adatnavigátorral tárolni vagy elvetni azt.

A név és a típus mező közvetlenül nem szerkeszthető, ezek az adatok csak az adatnavigátor melletti segédgombok által hívott eljárásokkal módosítható.

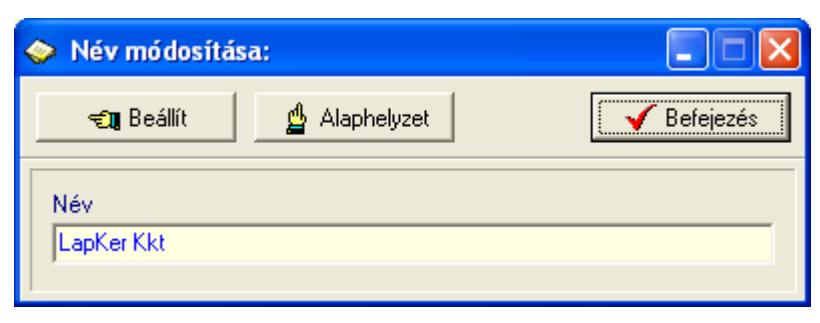

87. ábra - Címtár adatok módosítása /név módosítása/

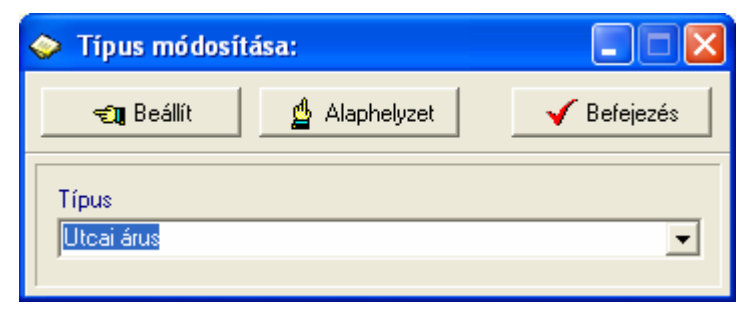

88. ábra - Címtár adatok módosítása /típus módosítása/

Elvégezve a kívánt módosítást a Beállít nyomógombbal tárolható az. Minden esetben ellenőrzésre kerül a név megadásának ténye, és hogy nincs-e még ilyen nevű címtáradat tárolva. Az Alaphelyzet nyomógomb visszaállítja a kiinduló értéket.

### Törlés

Itt törölhetők a már eltárolt címtár adatok.

| 🧼 Címtár adatok törlése:              |                            |                          |
|---------------------------------------|----------------------------|--------------------------|
|                                       | Tárolt rekordok száma<br>8 | Befejezés                |
| Név<br>LapKer Kkt                     |                            | Típus<br>Internet áruház |
| Ir. szám Település<br>2351 Alsónémedi |                            |                          |
| Utca<br>Folyópart Itp.                |                            | Ház szám<br>12/B/1/      |
| Telefon<br>(29) - 359-661             | Fax<br>(29) - 359-662      |                          |
| E-mail<br>info@lapkerkkt.hu           |                            |                          |
| Internet<br>www.lapkerkkt.hu          |                            |                          |
| www.lapkerkkt.hu                      |                            |                          |

89. ábra - Címtár adatok törlése

Az adatnavigátor segítségével ki kell választani a törölni kívánt címtár adatokat. Az adatnavigátor törlés gombjának hatására megjelenik egy kérdés a törlési szándék megerősítésére vonatkozóan. Amennyiben igen lesz a válasz, úgy a rekord törlésre kerül. A törlés nem végleges, a rekord csak egy jelzőt kap. Későbbiek folyamán visszaállíthatók vagy véglegesen törölhetők az adatállományból az adatok.

Az adatmezőkben az adatok nem módosíthatóak, azok csak olvashatóak.

## Összes adat törlése

Ebben a menüpontban törölhető az összes eddig eltárolt címtár adat.

Elérhető: Címtár ► Karbantartás ► Összes adat törlése.

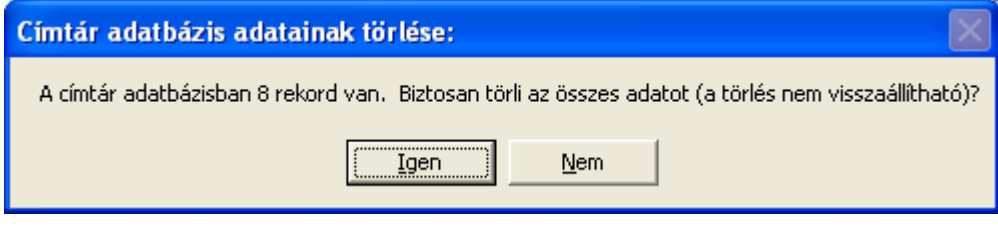

90. ábra - Címtár adatok törlése /összes adat törlése/

A menüpont aktiválásával kijelzésre kerül az adatállományban tárolt rekordok száma. Az egyidejűleg megjelent kérdésre igen választ adva törlődik az összes címtár adat, az adatállomány kiürítésre kerül.

Figyelem: a törlés nem visszaállítható, az adatok véglegesen elvesznek.

# Áttekintés

Ebben a részben tekinthetők meg (normál és táblázatos formában) a már rögzített címtár adatok.

#### Normál

Itt tekinthetők meg a címtár adatok normál eljárással.

Elérhető: Címtár ► Áttekintés ► Normál.

| 🗢 Címtár megjelenítés:                |                            |                          |  |  |  |
|---------------------------------------|----------------------------|--------------------------|--|--|--|
| ⊣ ◀ ▶ ▶ ?!                            | Tárolt rekordok száma<br>8 | Befejezés                |  |  |  |
| Név<br>LanKer Kkt                     |                            | Típus<br>Internet árubáz |  |  |  |
| Ir. szám Település<br>2351 Alsónémedi |                            |                          |  |  |  |
| Utca<br>Folyópart Itp.                |                            | Ház szám<br>12/B/1/      |  |  |  |
| Telefon<br>(29) - 359-661             | Fax<br>(29) - 359-662      |                          |  |  |  |
| E-mail<br>info@lapkerkkt.hu           |                            |                          |  |  |  |
| Internet<br>www.lapkerkkt.hu          |                            |                          |  |  |  |

91. ábra - Címtár adatok áttekintése normál eljárással

Az adatnavigátor gombjaival mozgatható a rekordmutató. A szűrés nyomógombbal hívott eljárással szűrhető a megjelenített adatsorok száma. Az adatok csak olvashatók, módosítani és törölni nem lehet.

A nyomtató gomb segítségével kinyomtathatók az aktuális adatok (ugyanaz a forma mint a listázásnál, de csak az aktuális rekord adatai szerepelnek egy A4-es lapon).

| < → → <i>5 5</i> | 🔚 🗃 🚺           |                                                                                                    |
|------------------|-----------------|----------------------------------------------------------------------------------------------------|
|                  |                 |                                                                                                    |
|                  |                 | <u>Tárolt címtár adat</u>                                                                                                    |
| <u>Név</u>       | LapKer Kkt      |                                                                                                    |
| Típus:           | Internet áruház |                                                                                                    |
| lr. szám:        | 2351            |                                                                                                    |
| Település        | : Alsónémedi    |                                                                                                    |
|                  | <b> </b>        | ♦ ► ► ■ ♣ ♣ ■ ♣ □ose          Név       LapKer Kkt         Típus:       Internet áruház         Ir. szám:       2351         Település:       Alsónémedi |

## Táblázatos

Itt tekinthetők meg a tárolt címtár adatok táblázatos formában.

Elérhető: Címtár ► Áttekintés ► Táblázatos.

| 🔷 Címtár megjelenítés - Táblázatos: |                            |          |                 |   |  |
|-------------------------------------|----------------------------|----------|-----------------|---|--|
|                                     | Tárolt rekordok száma<br>6 | 🔜 Normál | 🖌 Befejezés     |   |  |
| Név                                 |                            |          | Típus 🧖         |   |  |
| AlmaNach Kft                        |                            |          | Hírlap üzlet    |   |  |
| 🕨 Első Magyar Internet Fol          | vóirat Terjesztő           |          | Internet áruház |   |  |
| Halleluja Kft                       |                            |          | Kiadó           |   |  |
| HírVivő ZRT                         |                            |          | Szerkesztőség   |   |  |
| LAPozó Bt                           |                            |          | Lap terjesztő   |   |  |
| LapKer Kkt                          |                            |          | Internet áruház |   |  |
|                                     |                            |          |                 |   |  |
|                                     |                            |          |                 | _ |  |
|                                     |                            |          |                 |   |  |
|                                     |                            |          |                 |   |  |
|                                     |                            |          |                 |   |  |
|                                     |                            |          |                 |   |  |
|                                     |                            |          |                 |   |  |
|                                     |                            |          | ~               | / |  |
| <                                   |                            |          | >               | 2 |  |
| p                                   |                            |          |                 |   |  |

92. ábra - Címtár adatok áttekintése táblázatos formában

Az adatnavigátor gombjaival és a kurzormozgató billentyűkkel vezérelhető a rekordmutató.

A táblázaton a jobb egérgombot megnyomva felnyílik egy menü, melynek a segítségével beállítható, hogy mely mezők szerepeljenek a megjelenített adatok között.

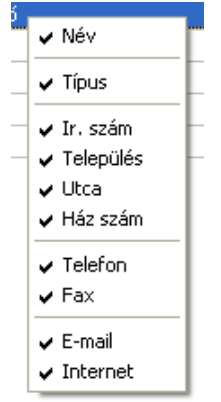

93. ábra - Megjelenített címtár adattípusok

A Normál jelzésű nyomógombbal váltható a nézet az előzőekben ismertetett normál eljárásúra, ahonnét nyomtatható a kívánt rekord és szűrhető a megjelenített adatok köre.

# Keresés

Ezzel az eljárással kereshetők meg a tárolt címtár adatok a nevük alapján.

Elérhető: Címtár ► Keresés.

| Címtár adat keresés:                     |                           |
|------------------------------------------|---------------------------|
| Hĩd                                      | 🔍 Megtekint 🛛 🖌 Befejezés |
| Név                                      | Típus 🗖                   |
| AlmaNach Kft                             | Hírlap üzlet              |
| Első Magyar Internet Folyóirat Terjesztő | Internet áruház           |
| Halleluja Kft                            | Kiadó                     |
| HírVivő ZRT                              | Szerkesztőség             |
| LAPozó Bt                                | Lap terjesztő             |
| LapKer Kkt                               | Internet áruház           |
|                                          |                           |
|                                          | >                         |

94. ábra - Címtár adatok keresése

A keresőmezőbe beírva a keresett nevet, karakterenként a legközelebbi nevű rekord adataira áll rá a rekordmutató, így néhány karakter megadásával is megtalálható a keresett adatsor.

Amennyiben nincs a keresési feltételnek megfelelő nevű címtár adat, úgy a hozzá legközelebbi névre áll a rekordmutató.

A Megtekint nyomógomb vagy a táblázat során való dupla egérkattintás, meghívja az áttekintés eljárást, ahonnét akár nyomtathatók is a megkeresett címtár adatok.

### Listázás

Ez az eljárás készíti el és jeleníti meg a tárolt címtár adatokat.

Elérhető: Címtár ► Listázás.

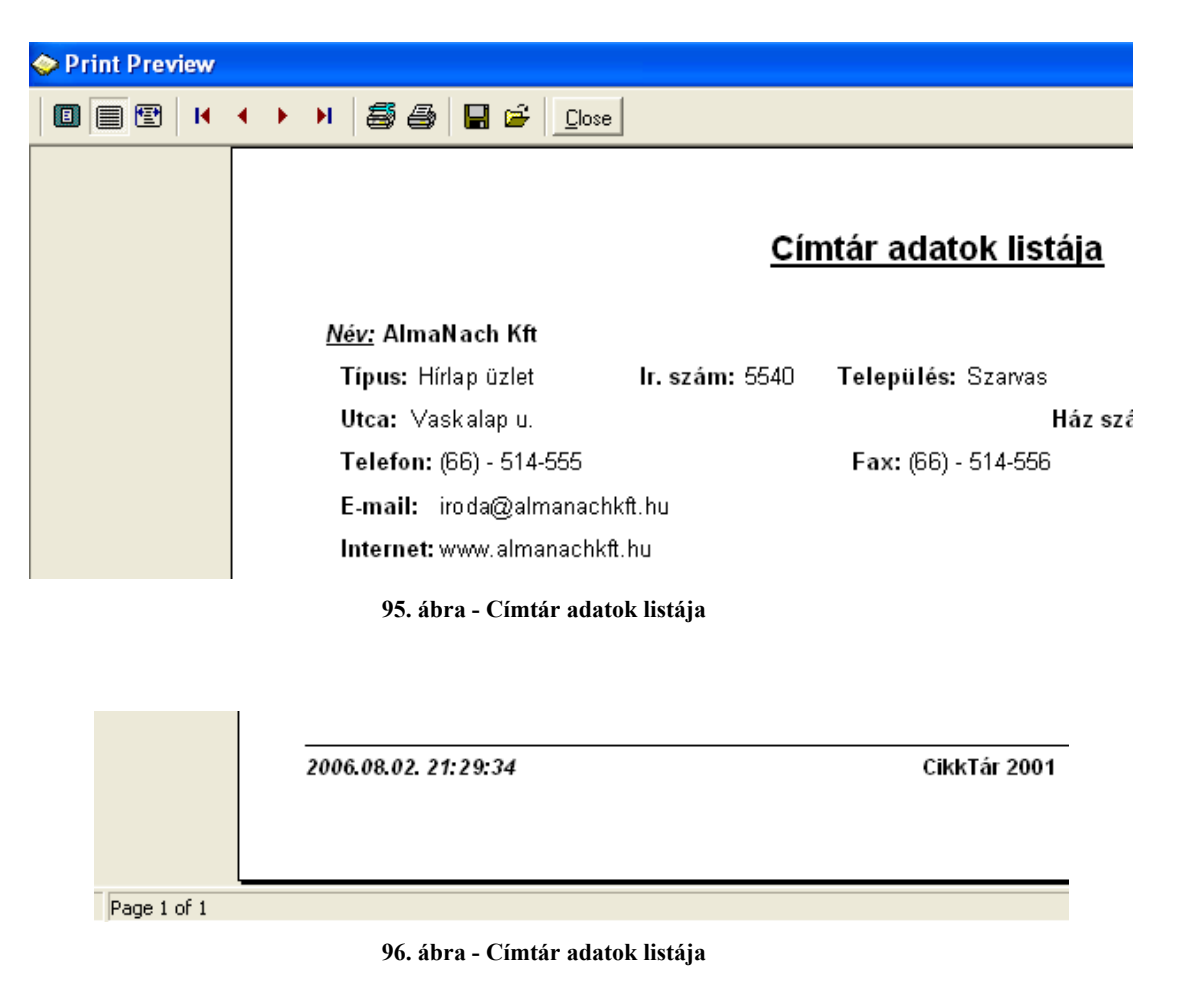

## Szűrés

Ezzel az eljárással szűrhető a megjelenített címtár adatok köre a megfelelő mértékűre. Elérhető: Címtár ► Szűrés.

| 🧇 Címtár adatok szűrése:                                 |                       |                                                                               |
|----------------------------------------------------------|-----------------------|-------------------------------------------------------------------------------|
| 🔁 Alaphelyzet                                            | Szűrés<br>Bekapcsolva | 🖌 Befejezés                                                                   |
| 1. Név 💌 🖛                                               | ✓ Hír*                | And                                                                           |
| 2. Település 🗨 =                                         | ✓ Szarvas             | Or 💌                                                                          |
| 3. Ir. szám 💌 😑                                          | ▼ 66*                 | •                                                                             |
| GroupBox1                                                |                       |                                                                               |
| NEV = 'Hír*' And<br>TELEP = 'Szarvas' Or<br>IRSZ = '66*' |                       | <ul> <li>④ Bekapcsolva</li> <li>○ Kikapcsolva</li> <li>☑ Betűtípus</li> </ul> |
|                                                          |                       |                                                                               |

97. ábra - Címtár adatok szűrése

A szűrési feltételt a három számozott sorban adhatjuk meg, kiválasztva az adattábla egy mezőjét, a kívánt relációt és megadva a szükséges értéket. Amennyiben több sort alkalmazunk, úgy a sorokat egymással logikai kapcsolatba kell hozni (ez lehet és, vagy, kizáró vagy kapcsolat). A ténylegesen kialakított szűrési feltétel az ablak alsó részében látható, ezt a számítástechnikában járatosabb felhasználók kézzel is szerkeszthetik. A kézi szerkesztéshez szükséges a táblamezők ismerete:

| Név          | NEV   | 40 | Ház szám     | HAZSZ | 10 |
|--------------|-------|----|--------------|-------|----|
| Típus        | TIP   | 15 | Telefon      | TEL   | 15 |
| Irányítószám | IRSZ  | 4  | Fax          | FAX   | 15 |
| Település    | TELEP | 40 | E-mail       | EMAIL | 30 |
| Utca         | UTCA  | 25 | Internet cím | WWW   | 40 |

Amennyiben a szűrési feltétel összeállításra, megszerkesztésre került jöhet a beállítás. A beállításhoz kapcsolódóan az ablak jobb alsó részében megtalálható a bekapcsolva, a kikapcsolva és a betűtípus állapot. Ha a bekapcsolva állapot be van jelölve, a szűrési feltétel beállításkor azonnal életbe lép, ellenkező esetben maga a feltétel beállítódik, de csak akkor lép életbe, ha a későbbiek folyamán be is lesz kapcsolva. A betűtípus amennyiben meg van jelölve, úgy a feltételben megadott szükséges értékeknél a nagybetű – kisbetű különbségek is figyelembe lesznek véve. Maga a beállítás a Beállít nyomógombra kattintva történik meg, az Alaphelyzet nyomógombra kattintva törlődik a szerkesztett feltétel.

### Irányítószám kereső

Ezzel az eljárással kereshetők az irányítószámok, a hozzájuk tartozó települések és telefon körzetek.

Elérhető: Címtár ► Irányítószám kereső.

| 4 | Irányítós   | zám kereső:                    |             | × |
|---|-------------|--------------------------------|-------------|---|
| 1 | elepülés: 🖡 | Balm O Ir. szám<br>© Település | 🖌 Befejezé: | s |
|   | Ir. szám    | Település                      | Tel. körz.  | ^ |
|   | 8171        | Balatonvilágos                 | 88          |   |
|   | 8637        | Balatonőszöd                   | 84          |   |
|   | 8712        | Balatonújlak                   | 85          |   |
|   | 8055        | Balinka                        | 22          |   |
|   | 8054        | Balinka (Eszény)               | 22          |   |
|   | 4233        | Balkány                        | 42          |   |
|   | 6035        | Ballószög                      | 76          |   |
|   | 4060        | Balmazújváros                  | 52          |   |
|   | 9771        | Balogunyom                     | 94          |   |
|   | 6412        | Balotaszállás                  | 77          |   |
|   | 4468        | Balsa                          | 42          |   |
|   | 6764        | Balástya                       | 62          |   |
|   | 2944        | Bana                           | 34          |   |
|   | 4937        | Barabás                        | 45          |   |
|   | 2426        | Baracs                         | 25          | ~ |

98. ábra - Irányítószám adatbázis keresése

A keresés történhet irányítószámra és településnévre is. Kiválasztása a keresőmező melletti választókkal lehetséges.

A keresőmezőbe beírva a keresett kifejezést, karakterenként a legközelebbi azonosítóval rendelkező adatsorra áll rá a rekordmutató, így néhány karakter megadásával is megtalálható a keresett adatsor.

Amennyiben nincs a keresési feltételnek megfelelő rekord, úgy a hozzá legközelebbi sorra áll a rekordmutató.

# Archiválás

Az adatállományokról biztonsági mentés készíthető (egy ZIP tömörítvény állományba), melyet akár jelszóval is lehet védeni. A mentett adatok szintén egyszerűen visszaállíthatók. Az elvégzett mentési - visszaállítási műveletekről szöveges állományba napló készül, ez megjeleníthető.

### Mentés készítése

Ezzel az eljárással készíthető biztonsági mentés az adatállományokról.

Elérhető: Archiválás ► Mentés készítése.

| Mentés készítése az adatállományokról:                                                    |           |
|-------------------------------------------------------------------------------------------|-----------|
| Létrehozandó állomány<br>Név: F:\Mentés\BackUp_CikkTar_060810.zip<br>Típus: ZIP állomány. |           |
| Védelem       Jelszó     Jelszó megerősítése       xxxx     xxxx                          |           |
| Eljárás<br>Akt. állomány:                                                                 | 100%      |
| Teljes eljárás:                                                                           | 100%      |
| Alaphelyzet                                                                               | Befejezés |

99. ábra - Mentés készítése az adatállományokról

A mappa jelzésű gomb által hívott dialógus ablakban ki kell választani a létrehozandó archív állomány helyét és meg kell adni a nevét. A védelem szekcióban ha a jelölő négyzet be van kapcsolva meg kell adni a jelszót (és megerősíteni), csak ennek ismeretében csomagolható ki a tömörítvény.

Az Indul gomb hatására elindul az eljárás, állapotáról tájékoztatnak a folyamatjelző sávok. Az eljárás végén üzenetben tájékoztat a program az archívum létrejöttéről.

Az Alaphelyzet gomb hatására törlődnek az eddig itt megadott és kijelzett információk.

Az eljárás során mentési napló készül (szöveges állomány a program könyvtárában), ebben is rögzítésre kerülnek az elvégzett műveletek. A napló a programból megtekinthető.

A létrehozott ZIP tömörítvény normál archívum, az kezelhető más tömörítő programok által is.

#### Mentés visszaállítása

Ezzel az eljárással a korábban készített archív állományokból visszaállíthatók az adatállományok.

Elérhető: Archiválás ► Mentés visszaállítása.

| 🧇 Mentett adatállományok visszaállítása:                         |           |
|------------------------------------------------------------------|-----------|
| Létrehozandó állomány                                            |           |
| Név: F:\Mentés\BackUp_CikkTar_060810.zip<br>Típus: ZIP állomány. |           |
| Védelem                                                          |           |
| Védelem                                                          |           |
| Jelszó<br>Mxxxx                                                  |           |
| Eljárás                                                          |           |
| Akt. állomány:                                                   | 100%      |
|                                                                  |           |
| Teljes eljárás:                                                  | 100%      |
|                                                                  |           |
| 🛫 Indul 🖉 Alaphelyzet 🗸 🗸                                        | Befejezés |

100. ábra - Mentett adatállományok visszaállítása

A mappa jelzésű gomb által hívott dialógus ablakban ki kell választani azt az archív állományt mely tartalmazza a mentést. A védelem szekcióban megadható a jelszó, amennyiben az szükséges az archívum kibontásához.

Az Indul gomb hatására elindul az eljárás, állapotáról tájékoztatnak a folyamatjelző sávok. Az eljárás végén üzenetben tájékoztat a program a visszaállított állományokról.

Az Alaphelyzet gomb hatására törlődnek az eddig itt megadott és kijelzett információk.

Az eljárás során mentési napló készül (szöveges állomány a program könyvtárában), ebben is rögzítésre kerülnek az elvégzett műveletek. A napló a programból megtekinthető.

## Mentési napló

Az eljárás az archiválási műveletek során készített mentési naplót mutatja.

Elérhető: Archiválás ► Mentési napló.

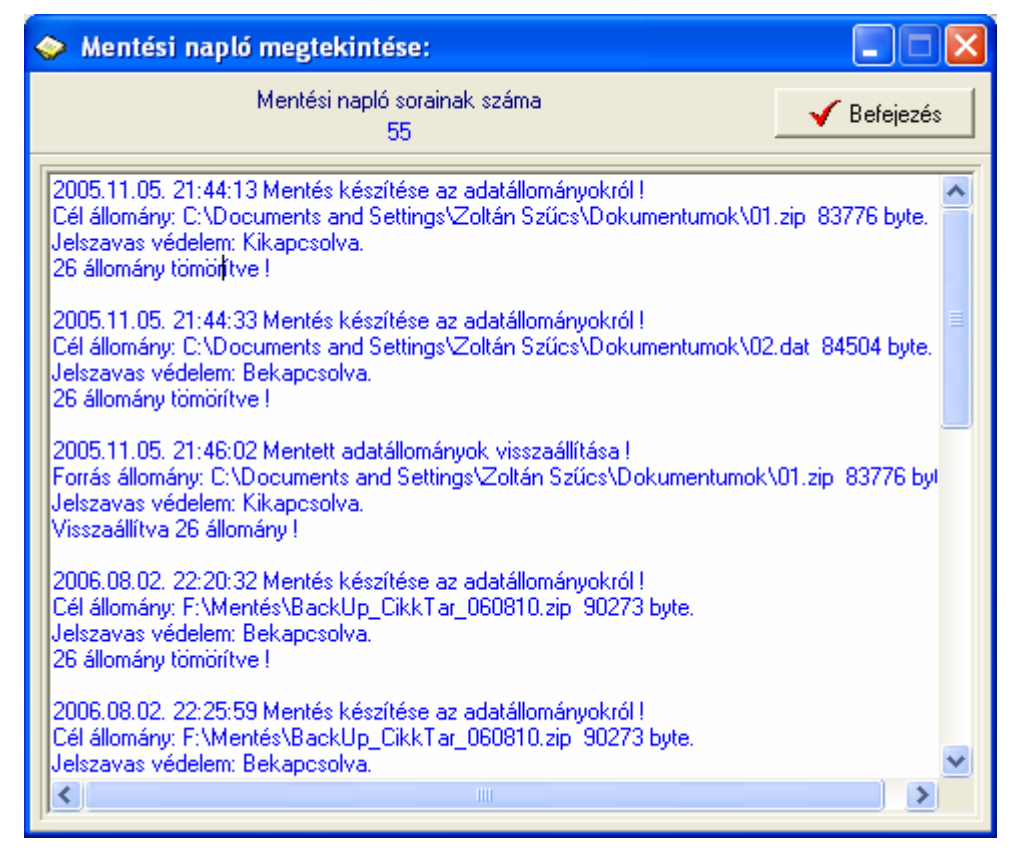

101. ábra - Mentési napló megtekintése

A szöveges mezőben a kurzormozgató billentyűkkel lehet mozogni, valamint az alsó és a jobb oldalon levő csúszkával görgethető a szöveg.

# Segítség

Segítségként ez a leírás szolgál. Megtalálható a program könyvtárában Leírás.pdf néven. Hívható a program főmenüjének ezen pontjából is (Információ ► Segítség), de az operációs rendszer Start menüjéből is (a program bejegyzésénél).

### Frissítés

A frissítés menüpont alatt érhető el az újabb verzió keresése (letöltéssel, ha lett kiadva magasabb verzió). A frissítés keresése, letöltése csak olyan számítógépen érhető el, mely rendelkezik valamilyen Internet eléréssel.

Az Információ ► Frissítés ► Keresés menüpont által hívott eljárással hajtható végre az újabb verzió keresése, letöltése és telepítése.

| SzIS - Alkalmazás frissítő:                                                                                                    |  |
|----------------------------------------------------------------------------------------------------|--|
| Frissítő állomány letöltése<br>Frissítő állomány mérete: 732394 byte,<br>Frissítő állomány letöltése: RENDBEN,<br>Frissítő állomány telepítése: RENDBEN,<br>Telepítve: 1 állomány !<br>FRISSÍTÉSI MŰVELET RENDBEN LEZAJLOTT !!!<br>KATTINTSON A BEFEJEZÉS GOMBRA ! |  |
| etant Start Befejezés                                                                                                    |  |

102. ábra - Frissítés keresése, letöltése és telepítése

A Start feliratú nyomógombbal elindítható a frissítési folyamat, az állapotáról a szöveges mezőben található részletes információk jelennek meg. A folyamat végén a Befejezés gomb hatására újra elindul a használt program, amennyiben talált újabb verziót, azt telepítette és természetesen már ezt indítja el.

# Névjegy

Ebben az eljárásban bemutatkozik a program. Információt nyújt magáról, a készítőjéről és a számítógép legfőbb tulajdonságairól.

Elérhető: Információ ► Névjegy.

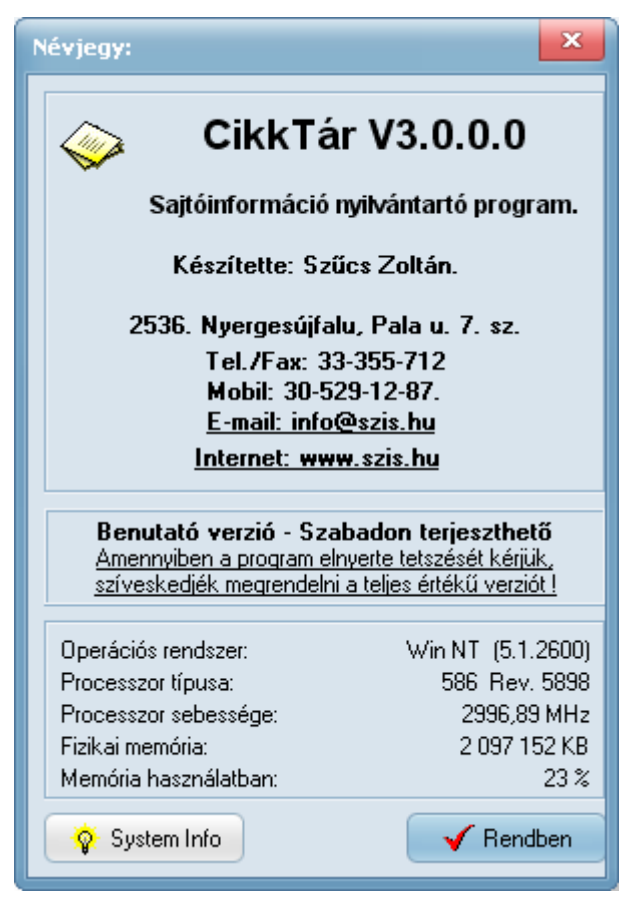

103. ábra - Program bemutatkozása

Az E-mail címre kattintva meghívásra kerül a levelező program új üzenetének létrehozó funkciója és címzettnek automatikusan a program készítője lesz feltüntetve (itt lehet a programmal kapcsolatos kérdéseket, észrevételeket, kéréseket, stb. megtenni).

A System Info gomb meghívja az operációs rendszer információs programját, amennyiben az telepítve van.